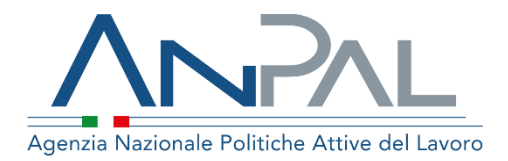

# MANUALE AdR CIGS

Categoria Utente: Operatore Backoffice

Aggiornato al 06/03/2020

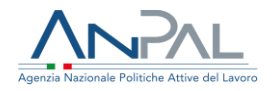

# **Indice del documento**

| Indice del documento2                               |
|-----------------------------------------------------|
| 1 Introduzione                                      |
| 2 Accedere al Sistema                               |
| 3 Home Page6                                        |
| 4 Accordi CIGS                                      |
| 5 Operazioni sugli accordi11                        |
| 5.1 Visualizza Accordo11                            |
| 5.2 Modifica Accordo13                              |
| 5.3 Cancellazione Accordo14                         |
| 5.4 Inserimento Accordo15                           |
| 5.5 Gestione lavoratori                             |
| 6 Gestione AdR, Storico Cambio Sede e Proroga19     |
| 6.1 Dettaglio AdR21                                 |
| 6.2 Storico Sedi Operative23                        |
| 6.3 Cambio Sede24                                   |
| 6.4 Proroga27                                       |
| 6.5 Cambio Stato                                    |
| 7 Primo Appuntamento29                              |
| 7.1 In Attesa di Primo Appuntamento29               |
| 7.2 Operazioni su In Attesa di Primo Appuntamento31 |
| 7.3 Dettaglio AdR31                                 |
| 7.4 Download Ricevuta                               |

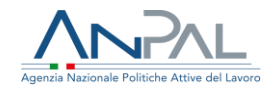

| 8 | 8 Assegnazione Tutor                              | 32 |
|---|---------------------------------------------------|----|
|   | 8.1 In Attesa di Assegnazione Tutor               | 32 |
|   | 8.2 Operazioni su In Attesa di Assegnazione Tutor | 33 |
|   | 8.3 Dettaglio AdR                                 | 33 |
|   | 8.4 Download Ricevuta                             | 34 |
| 0 | 9 Gestione Tutor                                  | 34 |
|   | 9.1 Operazioni su Gestione Tutor                  | 36 |
|   | 9.2 Visualizzazione Tutor                         | 37 |
|   | 10 Firma Programma                                | 38 |
|   | 10.1 In Attesa di Firma Programma                 | 38 |
|   | 10.2 Dettaglio AdR                                | 39 |
|   | 10.3 Download Ricevuta                            | 39 |
|   | 11 Programma di ricerca intensiva                 | 39 |
|   | 11.1 Dettaglio Attività                           | 40 |
|   | 11.2 Visualizza PRI                               | 41 |
|   | 12 Programma Sottoscritto                         | 42 |
|   | 12.1 Con Programma Sottoscritto                   | 42 |
|   | 12.2 Dettaglio AdR                                | 43 |
|   | 12.3 Download Ricevuta                            | 44 |
|   | 13 Esito Attività                                 | 44 |
|   | 13.1 Dettaglio Esito Attività                     | 46 |
|   | 13.2 Stampa Esiti Attività                        | 47 |
|   | 14 Offerte Occupazionali                          | 47 |
|   | 14.1 Dettaglio Offerte Occupazionali              | 48 |
|   | 15 Flussi INPS                                    | 51 |
|   |                                                   |    |

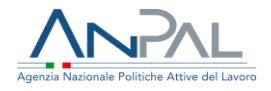

# **1** Introduzione

Per la gestione degli accordi dell'Assegno di Ricollocazione è necessario essere registrati al portale ANPAL ed accedere con un profilo "operatore". Solo gli operatori del backoffice ANPAL potranno gestire gli accordi.

Per approfondimenti sulla registrazione fare riferimento al seguente link <u>https://servizi.anpal.gov.it/areaRiservata/Documents/Manuale\_Operatore\_ANPAL.</u> <u>pdf.</u> Gli operatori del backoffice ANPAL potranno gestire gli accordi dell'AdR CIGS accedendo al seguente indirizzo <u>https://myanpal.anpal.gov.it/myanpal/</u> che mostra la seguente schermata.

| Agenzia Nazionale Politiche Attive del Lavon                                                       |                                                                                                    | Numero Unico Luvoro<br>800.00.00.39  Fondo sociale europeo |
|----------------------------------------------------------------------------------------------------|----------------------------------------------------------------------------------------------------|------------------------------------------------------------|
|                                                                                                    | MyANPAL                                                                                                    |                                                            |
| LA TUA SCRIVANIA<br>MyANPAL è la scrivania                                                         | La porta di accesso ai servizi digitali ANPAL<br>digitale su misura per te che progressivamente ti permetterà di: |                                                            |
| <ul> <li>accedere a tutti i se</li> <li>monitorare le attivi</li> <li>consultare domand</li> </ul> | rvizi<br>tà<br>e frequenti (Faq) e manuali                                                                        |                                                            |
| Presto saranno disponib                                                                            | ili ulteriori funzionalità, tra cui notifiche sullo stato di avanzamento delle pratiche e mes                     | ssaggistica.                                               |
| Accedi a MyANPAL. Se n                                                                             | on hai le credenziali Anpal, registrati.                                                                          | _                                                          |

Figura n 1 - Accesso portale Anpal

L'applicativo è raggiungibile anche dalla home page del sito istituzionale di ANPAL (www.anpal.gov.it ).

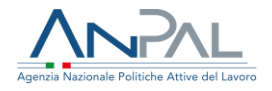

# 2 Accedere al Sistema

La maschera per effettuare il Login consente l'immissione delle proprie credenziali per l'accesso al sistema.

| Agenzia Nazionale Politiche Attive del Lavoro                                                                                                    | [ 800.00.00.39 ] W Local Fonds sociale europee * * * * * * * * * * * * * * * * * * |
|----------------------------------------------------------------------------------------------------|------------------------------------------------------------------------------------|
| Contractions a service online it<br>contractions a service online it<br>contractions and accordence?<br>Recupere la tata passessered<br>Non seit registrate? Isochibit are | LOGIN Nome utente Password ACCEDI                                                  |

Figura n 2 - Accesso Sistema

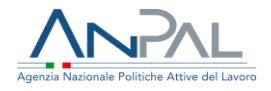

# **3 Home Page**

Una volta che l'utente è stato riconosciuto dal sistema vengono presentati i servizi ai quali l'utente è abilitato

| Sorkania                                                                                                    |                                                                                                    |                                                                                                    |
|----------------------------------------------------------------------------------------------------|----------------------------------------------------------------------------------------------------|----------------------------------------------------------------------------------------------------|
| Avviso<br>A vegato dela pubblicazione in Gazzetta ufficiale n. 21 del decreto<br>compreso, e in conso alla data di estrata in vigore del decreto legge p<br>vesazere | gg. 28 genuis 2019 n. L, dhe kithales I. Bedita di ditadmena, a parter di 29 genuis 2019 è disabitata nel portae XXXII. la funitorali per folheder muni assegni di ristinostore portare none mpitemente prospati, mettenedo nationa le regini, le matatita spentole e fico de acterio informatio.                                                                                                    | per la laceated in laceated in Naepi da almens 4 meis. Spreisa, comunque, che gl. Adr Naepi chinest fros a 28 genesis 2019                                                                                                    |
| Benvenuta UTENZA !<br>nela nuova area riservata MyAVMIL, nata per semplificare l'acco                                                                                | essa al sendo per l'implage e alle misure di publiche del lasona a suggerto degli darrit. NMRS, da lasonando per migliovari la lua repeterza a henes questo such l'unito porto di assesso per                                                                                                    | nutoj sanuki onfine AMPAL voli a favorire il dritto al lavora, all'informazione e alla formazione.                                                                                                    |
| Servizi Attivi                                                                                                    |                                                                                                    | News in evidenza                                                                                                    |
| Annegra & Ricolocadore (200)<br>Assegna & Ricolocatione (245)(<br>Attentazione Static Disocrupatione                                                                 | La strumente dus supports lacendarde e lacendaria frazas integrastere adaredizado. Eligi la remanenza de remanenza de lacent, transite un importe de<br>utilizana preses support importer da ancienta a tenense a la constructione. Canagera si guite refusione ner sua de organizzatione e di mis admensite per i qual<br>men su expressamente prevalto i complete recupera recupantensi e qualera l'admente e la organizzatione indicante de la constructione. | 2010/2019 1133     Clinding Control 2018 In concrete is download on digitals, multimoda e green     Towned distantes Control on which protoco per worker in public entrol of lows     2010/2019 1133                                                                                                    |
| Garanzia Giovani<br>Profilazione Qualitativa                                                                                                    |                                                                                                    | Ly consistent outware, some at the constant outware it in program to generation of the constant outware it is a some tables in the constant outware outware it is a some tables in the constant outware outware outwar |
| Repertorio Incentivo                                                                                                    | VALAL SERVED →                                                                                                    | Cl'Servicio onine Adri Naspi, attività di manutonzione programmeta<br>Non saliris inseri atsura segonosi e i survisio Adri Gpi. Per appreferder consulta lanson                                                                                                    |
| MyLearning     Lapatatimus of tomatorie online che offre consignature e sempr     We ALLA FORMAZORE                                                                  | e digendill in subagemedinents. Opri cons prevele vides lettori, totri finale e muteriale di agendro dimento di divena notura                                                                                                    | 2000/2011 1020<br>(C) Florido Guarda, 2.5 Amazer namos punctas alte 13 ao Re2)<br>Gal anaversi vanar farer particularia da indexe na prosent nece carres engendente spanhoses all'informazioni Disposto e 8<br>21.02/2011 2014<br>(C) Balantino Excession, effert 12, anticiri di apportanti di al incore entre magno<br>Lassemblante di costante, effert 12, anticiri di apportanti di al incore entre magno<br>Lassemblante di costante, effert 12, anticiri di apportanti di al incore entre magno                                                                                                    |
| Anuali                                                                                                    | () FAQ                                                                                                    | 2160/2019 1141<br>27 Avido, ARRA, rianza un immobile per i propri uffici                                                                                                    |

Figura n 3 - Home Page Scrivania

Cliccando su "Assegno di Ricollocazione CIGS" e "Vai al servizio", viene presentata la seguente schermata che fornisce le informazioni sulle modalità di gestione dell'assegno di ricollocazione CIGS.

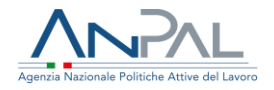

| Home A     | Iccordi CIGS Gestione AdR Gestione Tutor Flussi INPS                                                                                                    |               |                                                              |                                                                    |
|------------|----------------------------------------------------------------------------------------------------|---------------|--------------------------------------------------------------|--------------------------------------------------------------------|
| ( <u>=</u> | Benvenuto in Assegno di ricollocazione CIGS<br>Così<br>Lassegno di ricollocazione CIGS consiste in un voucher che la persona può spendere per un servizio di assis<br>soggetti accreditati ai servizi per il lavoro (come le agenzie per il lavoro) o i consulenti del lavoro. | enza intensiv | a nella ricerca di lavoro presso un soggetto a sua scelta, i | dividuato tra i centri pubblici per l'impiego, i<br>MOSTRA TUTTO-→ |
| 2          | Manuali<br>In questa sezione puoi consultare i manuali che ti supportano nella richiesta e nella gistione della<br>funzione dell'assegno di ricollocazione<br>VAI AL SERVIZIO →                                                                                                | ρ             | <b>I tuoi messaggi</b><br>Hai 0 messaggi da leggere          |                                                                    |
|            | MyLearning<br>La patraforma di formazione online che offre corsi antuiti e semore discontibili in autoapprendimento.                                                                                                    |               |                                                              |                                                                    |
|            | Ogni corso prevede video lezioni, tutorial, test finale e materiale di approfondimento di diversa natura                                                                                                    |               |                                                              |                                                                    |
|            |                                                                                                    |               |                                                              |                                                                    |

#### Figura n 4 - Home Page AdR CIGS

La Home Page dell'AdR presenta le seguenti sezioni:

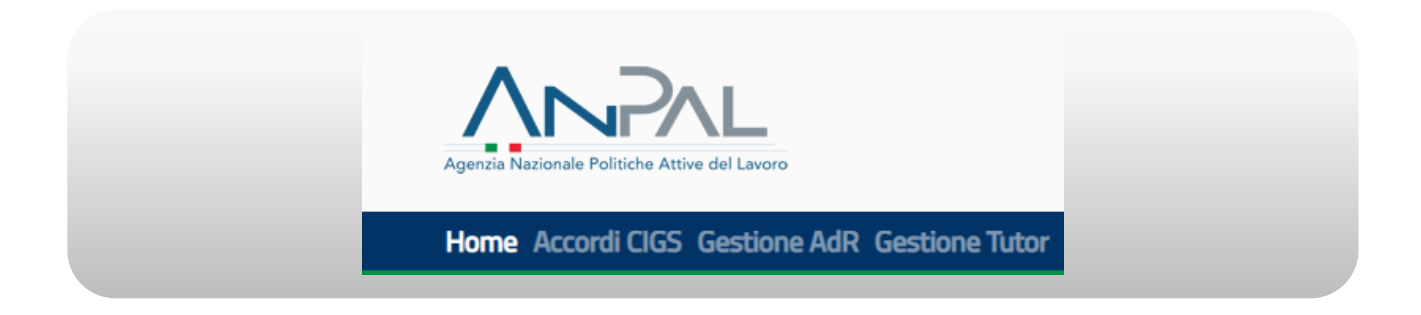

#### Figura n 5 - Menù AdR CIGS

**Home**, per tornare alla Home Page.

**Accordi CIGS**, per visualizzare e gestire le informazioni relative ad accordi e liste lavoratori in CIGS destinatari dell'AdR.

**Gestione AdR**, per visualizzare e gestire le informazioni relative all'AdR CIGS, ivi compresa la modifica della Sede Operativa.

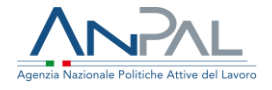

**Gestione Tutor**, per visualizzare l'anagrafica dei Tutor e l'associazione dei Tutor alla Sede Operativa.

# **4 Accordi CIGS**

Cliccando sulla voce "Accordi CIGS" dal menu, l'utente visualizzerà la seguente schermata.

|                            |       | GES                       | TIONE ACCORDI                                                                                                    |                     |            |
|----------------------------|-------|---------------------------|----------------------------------------------------------------------------------------------------|---------------------|------------|
| RICERCA                    |       |                           |                                                                                                    |                     |            |
|                            |       |                           |                                                                                                    |                     |            |
| Per azienda                |       |                           |                                                                                                    |                     |            |
| Codice Accordo             |       | CF actienda               |                                                                                                    | Denominazione aziem | da         |
|                            |       |                           |                                                                                                    |                     |            |
| Data sottoscriptore accord |       |                           |                                                                                                    |                     |            |
| -                          |       | · excesses /              |                                                                                                    |                     |            |
| Per lavoratore             |       |                           |                                                                                                    |                     |            |
| Codice Fiscale Lavoratore  |       | Cognome                   |                                                                                                    | Norre               |            |
|                            |       |                           |                                                                                                    |                     |            |
|                            |       |                           |                                                                                                    |                     | CONCA SAME |
|                            |       |                           |                                                                                                    |                     |            |
| BANK MENU ALCOMON.         |       |                           |                                                                                                    |                     |            |
| - Consider Address ( ) -   |       | Data service access       | ( means                                                                                                    | and materials       | -45596     |
| 0409-02200700875-1         | 94.7E | 05/07/2018                | 84/28/2018                                                                                                    | 910/89              |            |
|                            |       | Test in the second second | 100 C 100 C |                     |            |

#### Figura n 6 - Gestione Accordi

Per cercare uno specifico accordo, inserire il codice dell'accordo nell'apposito riquadro "Codice Accordo" e cliccare sul pulsante "Cerca". Il risultato della ricerca sarà visibile nella tabella in basso.

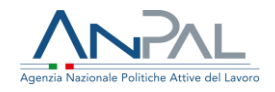

|                           |                                         | GES        | TIONE ACCORDI           |                      |                   |
|---------------------------|-----------------------------------------|------------|-------------------------|----------------------|-------------------|
| ICERCA                    |                                         |            |                         |                      |                   |
|                           |                                         |            |                         |                      |                   |
| Per azienda               |                                         |            |                         |                      |                   |
| Codice Accordo            |                                         | CF azienda |                         | Denominazione azieno | ta                |
|                           |                                         |            |                         |                      |                   |
| Data sottoscrizione accor | do                                      |            |                         |                      |                   |
| da                        |                                         | 09/10/2018 |                         |                      |                   |
|                           |                                         |            |                         |                      |                   |
| Codice Fiscale Lavoratore | 6                                       | Cognome    |                         | Norre                |                   |
| Codice Fiscale Lavoratore | i                                       | Cogname    |                         | Nome                 | CERCA SVIIOTA     |
| Codice Fiscale Lavoratore |                                         | Cognome    |                         | Nome                 | CERCA SVNOT       |
| Codice Fiscale Lavoratore | CENOMINAZIONE AZIENDA                   | Cognome    | DATA FINE               | LAV. INSCAAX         | CERCA SVIJOTA     |
| Codice Fiscale Lavoratore | ,<br>DERIGAMINAZIONE AZIENIDA<br>SIELTE | Cognome    | DATA FINE<br>04/08/2018 | LAV BEMAX<br>910/29  | AZONI<br>• 12 B 😸 |

#### Figura n 7 - Gestione Accordi

Per cercare una specifica azienda, inserire il codice dell'azienda nell'apposito riquadro "CF Azienda" e cliccare sul pulsante "Cerca", oppure, inserire il nome dell'azienda nell'apposito riquadro "Denominazione Azienda" e cliccare sul pulsante "Cerca. Il risultato della ricerca sarà visibile nella tabella in basso.

Per cercare un accordo in base alla data di sottoscrizione dell'accordo, inserire un intervallo temporale negli appositi riquadri relativi a "Data Sottoscrizione Accordo" nel formato gg/mm/aaaa. Ad esempio, se si vogliono cercare gli accordi sottoscritti tra il 05/06/2018 e 09/10/2018, scegliere le date dal calendario, cliccando sull'icona . Infine, cliccare sul pulsante "Cerca" e il risultato della ricerca sarà visibile nella tabella in basso, come segue.

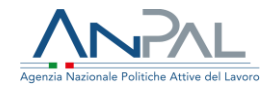

| Lodice Accordo             |                       | CF azienda          |            | Denominazione a: | zienda |   |   |       |
|----------------------------|-----------------------|---------------------|------------|------------------|--------|---|---|-------|
|                            |                       |                     |            |                  |        |   |   |       |
| Data sottoscrizione accord | 0                     | _                   |            |                  |        |   |   |       |
| 05/06/2018                 |                       | 09/10/2018          |            | <b>a</b>         |        |   |   |       |
| Per lavoratore             |                       |                     |            |                  |        |   |   |       |
| odice Fiscale Lavoratore   |                       | Cognome             |            | Nome             |        |   |   |       |
|                            |                       |                     |            |                  |        |   |   |       |
|                            |                       |                     |            |                  |        |   |   |       |
|                            |                       |                     |            |                  | CERCA  |   | S | VUOTA |
|                            |                       |                     |            |                  |        |   |   |       |
| RISCI ACCORDO              |                       |                     |            |                  |        |   |   |       |
| DICE ACCORDO               | DENOMINAZIONE AZIENDA | DATA SOTTOSCRIZIONE | DATA FINE  | LAV. INS/MAX     | AZIONI |   |   |       |
| GS-03300700870-1           | SIELTE                | 05/07/2018          | 04/08/2018 | 910/89           | ۲      | ø | e | 쑵     |
| GS-04773200011-1           | prova lista           | 02/09/2018          | 02/10/2018 | 5/1000           | ۲      | ø | Ô | 쓭     |
|                            |                       | 01/10/2010          | 31/10/2018 | 5/5              | ۲      | æ | • | ~     |
| GS-08450891000-1           | Almaviva              | 01/10/2018          | 01,10,2010 |                  |        |   |   |       |

#### Figura n 8 - Filtro di Ricerca per data

Per cercare un accordo in base al lavoratore, inserire il codice fiscale del lavoratore nell'apposito riquadro "Codice Fiscale Lavoratore" e cliccare sul pulsante "Cerca", oppure, inserire il cognome del lavoratore nell'apposito riquadro "Cognome" e cliccare sul pulsante "Cerca", oppure, inserire il nome del lavoratore nell'apposito riquadro "Nome" e cliccare sul pulsante "Cerca.

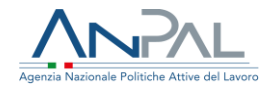

|                                             |          | CF azienda |  | Denominazione az | zienda       |
|---------------------------------------------|----------|------------|--|------------------|--------------|
| Data sottoscrizione a                       | accordo  |            |  |                  |              |
| da                                          | <b>a</b> | 09/10/2018 |  | <b>6</b>         |              |
| Per lavoratore<br>Codice Fiscale Lavoratore |          | Cognome    |  | Nome             |              |
|                                             |          | brundu     |  | nicola           |              |
|                                             |          |            |  |                  | CERCA SVUOTA |
|                                             |          |            |  |                  |              |
| SERISCI ACCORDO                             |          |            |  |                  |              |

#### Figura n 9 - Filtro di Ricerca per lavoratore

Per chiudere lo storico cliccare sul pulsante "Chiudi".

• Premendo il pulsante della scheda Programma sarà possibile visualizzare lo storico dei servizi associati ad un AdR

Per ripristinare la maschera, svuotando tutti i riquadri, cliccare sul pulsante "Svuota".

# 5 Operazioni sugli accordi

#### 5.1 Visualizza Accordo

Per ogni accordo cercato in base ai diversi parametri di ricerca, si ottiene la seguente schermata.

| INSERISCI ACCORDO |                       |                     |            |                        |            |      |     |
|-------------------|-----------------------|---------------------|------------|------------------------|------------|------|-----|
| CODICE ACCORDO    | DENOMINAZIONE AZIENDA | DATA SOTTOSCRIZIONE | DATA FINE  | LAV. INS/MAX           | AZIONI     |      |     |
| 62                | Azienda_CIGS          | 13/11/2018          | 13/12/2018 | 1/5                    | • F        | ÷ *  |     |
|                   |                       |                     |            | Elementi per pagina 10 | 👻 1-1 di 1 | 14 4 | > > |

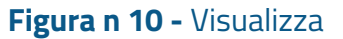

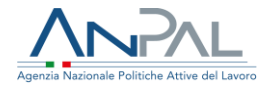

Per ogni accordo trovato, sarà possibile visualizzare i dettagli dell'accordo, cliccando sull'icona 💿, sotto la sezione "Azioni" e si ottiene al seguente schermata.

|                            |            | VISUALIZZAZIONE ACCORI       | DO |                             |                          |
|----------------------------|------------|------------------------------|----|-----------------------------|--------------------------|
| Codice Accordo: 67         |            | Stato: NON ABBINATO          |    |                             | Data ultimo abbinamento: |
|                            |            |                              |    |                             | * Campi obbligatori      |
| Codice fiscale azienda*    | Denom      | inazione azienda*            |    | Matricola INPS              |                          |
| 12312312312                | prova      |                              |    |                             |                          |
| Causale concessione CIGS*  | Data in    | izio CIGS*                   |    | Data fine CIGS*             |                          |
| Crisi Aziendale            | י≠ 01/08/2 | 019                          |    | 31/08/2019                  |                          |
| Numero lavoratori in CIGS* | Data so    | ottoscrizione accordo*       |    | Data fine prenotazioni AdR* |                          |
| 40                         | 06/08/2    | 019                          |    | 05/09/2019                  |                          |
| Numero massimo AdR*        | Upload     | accordo cartaceo             |    |                             |                          |
| 30                         | Scegli     | file Nessun file selezionato |    | LISTA LAVORATORI            |                          |
| INDIETRO                   |            |                              |    |                             |                          |
|                            |            |                              |    |                             |                          |

#### Figura n 11 - Visualizza

In questa fase di visualizzazione, è possibile inoltre caricare l'accordo cartaceo, cliccando sul pulsante "Sfoglia" e selezionando il file.

Inoltre, è possibile anche caricare la lista dei lavoratori associati all'accordo, cliccando sul pulsante "Lista Lavoratori". Di seguito la schermata.

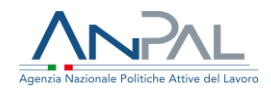

| Upload lista lavoratori<br>Scegli file Nessun file selezior<br>Scarica modello 초 | iato          |        | CARICA | LISTA |   |   |
|----------------------------------------------------------------------------------|---------------|--------|--------|-------|---|---|
|                                                                                  |               |        |        |       |   |   |
| NOME FILE DATA CA                                                                | RICAMENTO     | AZI    | ONI    |       |   |   |
| Element                                                                          | per pagina 10 | ▼ 0 di | • •    | <     | > | > |

#### Figura n 12 - Lista Lavoratori

Per caricare la lista dei lavoratori, cliccare sul pulsante "Scegli file", selezionare il file e cliccare su "Carica Lista".

Per tornare alla schermata precedente cliccare sul pulsante "Indietro".

#### 5.2 Modifica Accordo

Per ogni accordo trovato sarà possibile modificare i dettagli dell'accordo, cliccando sull'icona *s*, sotto la sezione "Azioni". Di seguito la schermata relativa in cui sarà possibile cambiare i dettagli all'accordo: "Causale Concessione CIGS", "Data inizio CIGS", "Data fine CIGS", "Numero lavoratori in CIGS", "Data sottoscrizione accordo", "Data fine prenotazioni ADR", "Numero massimo ADR". I riquadri in grigio, codice fiscale e denominazione azienda, non potranno, invece, essere modificati.

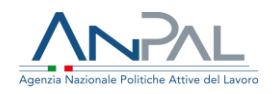

|                            | MODIFICA ACCORDO                       |                                |
|----------------------------|----------------------------------------|--------------------------------|
| Codice Accordo: 67         | Stato: NON ABBINATO                    | Data ultimo abbinamento:       |
|                            |                                        | * Campi obbligato              |
| Codice fiscale azienda*    | Denominazione azienda*                 | Matricola INPS                 |
| 12312312312                | prova                                  |                                |
| Causale concessione CIGS*  | Data inizio CIGS*                      | Data fine CIGS*                |
| Crisi Aziendale            | ······································ | 31/08/2019                     |
| Numero lavoratori in CIGS* | Data sottoscrizione accordo*           | Data fine prenotazioni AdR*    |
| 40                         | 06/08/2019                             | <ul> <li>05/09/2019</li> </ul> |
| Numero massimo AdR*        | Upload accordo cartaceo                |                                |
| 30                         | Scegli file Nessun file selezionato    | LISTA LAVORATORI               |
|                            |                                        |                                |
| INDIETRO CONFERMA          |                                        |                                |

Figura n 13 - Modifica Accordo

In questa fase di modifica, è possibile inoltre caricare l'accordo cartaceo, cliccando sul pulsante "Scegli file" e selezionando il file.

Inoltre, è possibile anche caricare la lista dei lavoratori associati all'accordo, cliccando sul pulsante "Lista Lavoratori". Per caricare la lista dei lavoratori, cliccare sul pulsante "Scegli file", selezionare il file e cliccare su "Carica Lista".

Per tornare alla schermata precedente, cliccare sul pulsante "Indietro".

5.3 Cancellazione Accordo

Per ogni accordo trovato, sarà possibile cancellare l'accordo, cliccando sull'icona

Apparirà il seguente messaggio

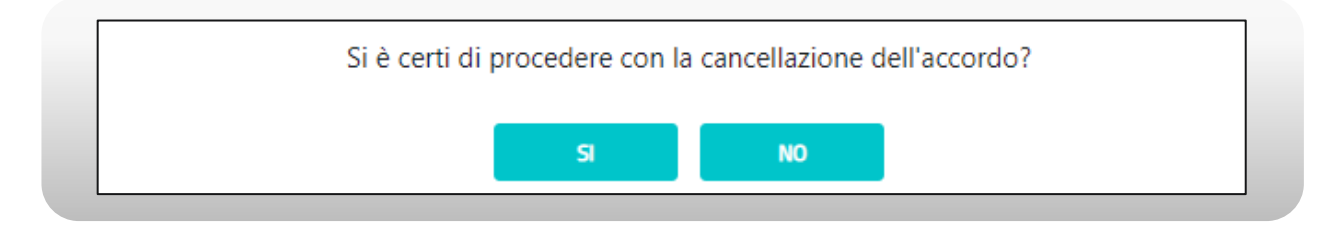

Figura n 14 - Messaggio Cancellazione Accordo

Agenzia Nazionale Politiche Attive del Lavoro | Manuale Operatore BO

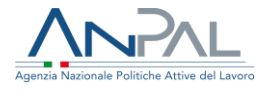

Per proseguire con la cancellazione cliccare sul pulsante "SI", oppure, per tornare alla schermata precedente, cliccare sul pulsante "NO".

#### 5.4 Inserimento Accordo

A partire dalla seguente schermata, si può inserire un nuovo accordo, cliccando sul pulsante "Inserisci Accordo".

|                             |                       | GEST                | IONE ACCORDI |                       |              |
|-----------------------------|-----------------------|---------------------|--------------|-----------------------|--------------|
| RICERCA                     |                       |                     |              |                       |              |
|                             |                       |                     |              |                       |              |
| Per azienda                 |                       |                     |              |                       |              |
| Codice Accordo              |                       | CF azienda          |              | Denominazione azienda |              |
|                             |                       |                     |              |                       |              |
| Data sottoscrizione accordo |                       |                     |              |                       |              |
| da                          |                       | 8 09/10/2018        |              | -                     |              |
| Per lavoratore              |                       |                     |              |                       |              |
| Codice Fiscale Lavoratore   |                       | Cognome             |              | Nome                  |              |
|                             |                       |                     |              |                       |              |
|                             |                       |                     |              |                       |              |
|                             |                       |                     |              |                       | CERCA SVUOTA |
|                             |                       |                     |              |                       |              |
| INSERISCI ACCORDO           |                       |                     |              |                       |              |
| CODICE ACCORDO              | DENOMINAZIONE AZIENDA | DATA SOTTOSCRIZIONE | DATA FINE    | LAV. INS/MAX          |              |
| CIGS-03300700870-1          | SIELTE                | 05/07/2019          | 04/08/2018   | 910/89                | • 27 B ¥     |
|                             |                       | 00.000.0004.0       |              | 514000                |              |

#### Figura n 15 - Pulsante Inserisci Accordo

Viene mostrata la seguente schermata, in cui sarà possibile inserire i campi obbligatori che caratterizzano un nuovo accordo, ossia "Codice Fiscale Azienda", "Denominazione azienda", "Causale Concessione CIGS", "Data inizio CIGS", "Data fine CIGS", "Numero lavoratori in CIGS", "Data sottoscrizione accordo", "Data fine prenotazione ADR", "Numero massimo ADR".

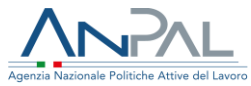

|                            | INSERIMENTU ALLUKUU                 |                             |
|----------------------------|-------------------------------------|-----------------------------|
|                            |                                     | * Campi obblig              |
| Codice fiscale azienda*    | Denominazione azienda*              | Matricola INPS              |
| 12345678903                | azienda_test                        | 128965845                   |
| Causale concessione CIGS*  | Data inizio CIGS*                   | Data fine CIGS*             |
| Crisi Aziendale 💌          | 15/10/2019                          | 30/12/2019                  |
| Numero lavoratori in CIGS* | Data sottoscrizione accordo*        | Data fine prenotazioni AdR* |
| 3                          | 16/10/2019                          | 15/11/2019                  |
| Numero massimo AdR*        | Upload accordo cartaceo             |                             |
| 3                          | Scegli file Nessun file selezionato |                             |

#### Figura n 16 - Inserimento Accordo

In questa fase, è possibile inoltre caricare l'accordo cartaceo, cliccando sul pulsante "Sfoglia" e selezionando il file.

Per completare l'inserimento dell'accordo, cliccare il pulsante "Conferma" oppure per tornare alla schermata precedente, cliccare sul pulsante "Indietro".

5.5 Gestione lavoratori

Per ogni accordo trovato sarà possibile gestire i lavoratori relativi, cliccando sull'icona

sotto la sezione "Azioni".

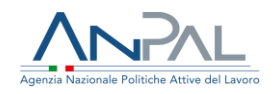

|                                |                           | GESTIONE                      | LAVORATORI          |                   |
|--------------------------------|---------------------------|-------------------------------|---------------------|-------------------|
| Denominazione azienda:Azienda, | _CIGS                     | Codice fiscale azienda:123123 | 12312               | Codice accordo:62 |
|                                | CAMPI DI RICERCA          |                               |                     |                   |
|                                | Codice Fiscale Lavoratore | Cognome                       | Nome                |                   |
|                                |                           |                               |                     |                   |
|                                |                           |                               | CERC                | A SVUOTA          |
|                                | INSERISCI LAVORATORE      | LISTA LAVORATORI              |                     |                   |
|                                | CF LAVORATORE NOME        | COGNOME                       | AZIONI              |                   |
|                                |                           |                               | STORE STATES I BEEN |                   |
|                                | MRSR 06D122G RAFI         | AMO                           | • 7 1               |                   |

#### Figura n 17 - Gestione lavoratori

In questa schermata è possibile cercare un lavoratore in riferimento all'accordo CIGS dell'azienda, inserendo il codice fiscale nel riquadro "Codice Fiscale Lavoratore" oppure il cognome e il nome degli omonimi riquadri.

Per completare la ricerca cliccare il pulsante "Cerca", altrimenti per ripristinare la ricerca, svuotando i riquadri, premere il cliccare "Svuota".

Si può inserire un singolo lavoratore, cliccando il pulsante "Inserisci lavoratore", ottenendo la seguente schermata.

|                                    | INSERIMENTO LAVORATORE             |                     |  |
|------------------------------------|------------------------------------|---------------------|--|
| Denominazione azienda:Azienda_CIGS | Codice fiscale azienda:12312312312 | Codice accordo:62   |  |
|                                    |                                    | * Campi obbligatori |  |
| Codice Fiscale Lavoratore*         | Cognome*                           | Nome*               |  |
|                                    |                                    |                     |  |
| Data Assunzione                    | Sede Assunzione                    |                     |  |
| gg/mm/aaaa                         |                                    |                     |  |
|                                    |                                    |                     |  |
| INDIETRO CONFERM                   | M                                  |                     |  |
| INDIETHO                           |                                    |                     |  |

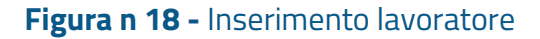

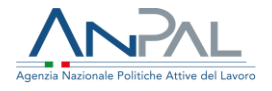

Quindi inserire i dati relativi al lavoratore, ossia compilare almeno i campi obbligatori "Codice Fiscale Lavoratore", "Cognome" e "Nome" e completare l'inserimento, cliccando sul pulsante "Conferma". Invece, per tornare alla schermata precedente, cliccare sul pulsante "Indietro".

Invece per inserire una lista di lavoratori, cliccare il pulsante "Lista Lavoratori", ottenendo la seguente schermata.

| Azienda_CIGS          | 12312312312                          |        |          |    |  |
|-----------------------|--------------------------------------|--------|----------|----|--|
| Upload lista lavorato | ni<br>Nessun file selezionato<br>에 소 | CA     | RICA LIS | ТА |  |
|                       | DATA CARICAMENTO                     | AZIONI |          |    |  |
| NOME FILE             |                                      |        |          |    |  |

Figura n 19 - Lista lavoratori

Per caricare la lista di lavoratori, cliccare sul pulsante "Scegli file", selezionare il file e cliccare su "Carica Lista".

Si può cancellare un singolo lavoratore o un insieme di lavoratori, cliccando su uno o più quadratini a destra su ogni riga dei lavoratori. Il simbolo ≤ comporta la selezione del lavoratore, candidato ad essere cancellato.

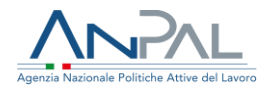

| INSERISCI LAVORATORE |       | LISTA LAVORATORI | CANCELLA |   |
|----------------------|-------|------------------|----------|---|
| CF LAVORATORE        | NOME  | COGNOME          | AZIONI   | - |
| MR6D122G             | RAFF. | AOSO             | • C 🖞    | ~ |
| M 4L833W             | CA    | MAS              | ۵ E      |   |

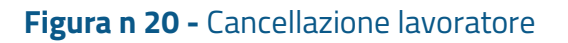

Per completare la cancellazione di uno o più lavoratori, cliccare sul pulsante "Cancella".

# 6 Gestione AdR, Storico Cambio Sede e Proroga

Cliccando nella sezione "Gestione AdR" dal menù, l'operatore potrà visualizzare le richieste di AdR ed effettuare le operazioni proprie del Back Office, quali il Cambio Sede.

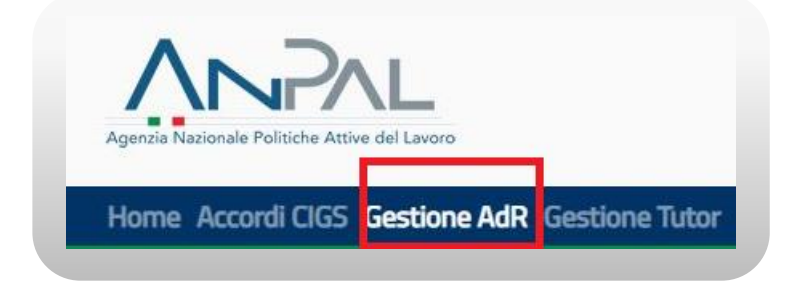

Figura n 21 - Menù Gestione AdR

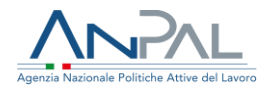

Verrà mostrata la seguente schermata.

|                                          |                                            | GESTIONE ADR                                   |                               |
|------------------------------------------|--------------------------------------------|------------------------------------------------|-------------------------------|
|                                          | Seleziona il Soggetto Erogatore e/o la Sed | e Operativa per la quale vuoi operare o digita | ne il nome                    |
| Seleziona II Soggetto Frogat             | 019                                        |                                                | Ŧ                             |
| Seleziona la Sede Operativa              |                                            |                                                | Ψ                             |
|                                          | Ricerc                                     | a per codice fiscale                           |                               |
| Codice Fiscale                           |                                            |                                                | Q                             |
|                                          | Visualizza                                 | a per fase                                     |                               |
|                                          |                                            |                                                |                               |
| 2<br>In attenua di<br>PRIMO APPUNTAMENTO | 2<br>In attess di<br>ASSEGNAZIONE TUTOR    | 1<br>In attesa di<br>FIRMA PROGRAMMA           | Con<br>PROGRAMMA SOTTOSCRITTO |
| VEDI                                     | VEDI                                       | VEDI                                           | VEDI                          |
|                                          | Visualizza                                 | per stato                                      |                               |
| 0                                        | 0                                          | 0                                              | 0                             |
| SOSPESI                                  | BLOCCATI                                   | CHIUSI                                         | In attesa di<br>PROROGA       |
|                                          |                                            |                                                |                               |
|                                          |                                            |                                                |                               |
| ,                                        |                                            | ·                                              |                               |

Figura n 22 - Gestione AdR

La schermata costituisce un cruscotto due cruscotti (per fase e per stato) i cui contatori, suddivisi in riquadri, rappresentano il numero di destinatari di AdR La visualizzazione per fase è suddivisa in:

- In attesa di primo appuntamento
- In attesa di assegnazione tutor
- In attesa di firma programma
- Con programma sottoscritto

La visualizzazione per stato è suddivisa in:

- Sospesi
- Bloccati
- Chiusi
- Proroga

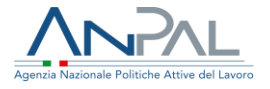

Nei riquadri superiore è possibile applicare un filtro per Soggetto Erogatore e/o Sede Operativa e visualizzare solo le richieste che quel determinato Soggetto Erogatore e/o Sede Operativa deve gestire.

Per cercare uno specifico lavoratore è possibile inserire il codice fiscale del lavoratore nell'apposito riquadro "Codice Fiscale" e cliccare sull'icona . si aprirà la schermata di Dettaglio AdR.

Cliccando sul pulsante VEDI del riquadro PRIMO APPUNTAMENTO si aprirà la funzione di visualizzazione dei destinatari di AdR in attesa di Primo Appuntamento (§ 7). Cliccando sul pulsante VEDI del riquadro ASSEGNAZIONE TUTOR si aprirà la funzione di visualizzazione dei destinatari di AdR in attesa di Assegnazione Tutor (§ 8). Cliccando sul pulsante VEDI del riquadro FIRMA PROGRAMMA si aprirà la funzione di

visualizzazione dei destinatari di AdR in attesa di Firma Programma (§ 10).

Cliccando sul pulsante VEDI del riquadro PROGRAMMA SOTTOSCRITTO si aprirà la funzione di visualizzazione dei destinatari di AdR Con Programma Sottoscritto (§ 12).

6.1 Dettaglio AdR La pagina presenta il dettaglio dell'AdR:

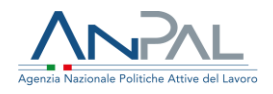

| caker Jacob<br>DUETHIZANA HINGOTM<br>Innal<br>dalap                                                                             | Non è ancora stato assegnato un Tutor                                                                                                    | Replage primo appuntamento     Gan                                                                                                    |   |
|----------------------------------------------------------------------------------------------------|----------------------------------------------------------------------------------------------------|----------------------------------------------------------------------------------------------------|---|
| Newtona<br>123123123                                                                                                    |                                                                                                    |                                                                                                    |   |
|                                                                                                    |                                                                                                    | Э                                                                                                    | 9 |
|                                                                                                    |                                                                                                    |                                                                                                    | , |
| Repliqe primo appuntamento                                                                                                    | Tator Programma di Norra Intensiva                                                                                                    | Esteratività Offerte occupazional                                                                                                    |   |
| Replage primo apportamento                                                                                                    | Tutor Programma di Konca Intensia                                                                                                    | Essen attavida Differete occupanternali                                                                                                    |   |
| Repliga prins apparlamento                                                                                                    | tidar Programma di nanci sitemaka<br>Il primo appartamento non è ancara avvenuto.                                                                                                    | Collections Offerite occupance of                                                                                                    |   |
| Ruytigr pelos apartamente<br>Socie Operativa                                                                                    | nter Programma in fores i Remote<br>E prime aquantamento non è ancora anometra.                                                                                                    | Extramenti Offerir eccipaterat                                                                                                    |   |
| Reptign price approximents Sede Operativa AS                                                                                    | tar Piggannya in konst kitemati<br>Eprima apartametra na k ancara anemata.                                                                                                    | Cata annoti<br>Stato AdR<br>Stato AdR                                                                                                    |   |
| Reptign price approximents Secte Operativa AS Inference Via                                                                     | Programma in force Attended      Programma in force Attended      Provide appartamentarian in a access assembles      Informazioni AdR      Numero Richiesta: 03 Data es or Archetta: 2001/2019 Data es or Archetta: 2009 Data                                                                                                    | Extramenti Offinite eccipational  Stato AdR  Stato AdR                                                                                                    |   |
| Reptigraphic apartments Secto Operativa AS Indetexe Via Comune Napoli (na) Tederose                                             | Programma in formation     Programma in formation     Province appartamentarian de accera asservator     Province appartamentarian de accera asservator     Province Records and accera asservator     Province Records and accera asservator     Province Records and accera asservator     Province Records and accera asservator     Province Records and accera asservator     Province Records and accerator     Province Records and accerator     Province Records and acce                                                                                                    | Estate and R State AdR Attivate                                                                                                    |   |
| Reptign price appartments Sede Operativa AS Noticizes Via Consume Reput (via) Telefones Emedia (Lago                            | International Address of the second advector of the second advector                                                                                                    | Coto and Contract Contract Con |   |
| Neytige pelos agastamenta<br>Sede Operativa<br>AS<br>Inditacio Via<br>Comante Napal (no)<br>Telefono<br>Telefono<br>Ennah d Jap | Internet Marchael State (1997)<br>Internet Marchael State (1997)<br>Internet Marchael State (1997)<br>Marchael State (1997)<br>Marchael State (19 | Colorandi Officia e capacitadi<br>Stato AdR<br>Stato AdR: Attvato                                                                                                    |   |

#### Figura n 23 - Dettaglio richiesta

La pagina è suddivisa in schede:

- Scheda Anagrafica: contiene i dati anagrafici del destinatario di AdR
- Scheda Tutor: contiene i dati del Tutor assegnato. Premendo il pulsante dalla scheda Tutor, sarà possibile visualizzare lo storico dei Tutor assegnati all'AdR
- Scheda Programma: contiene la barra di progressione che indica lo stato in cui si trova il programma, un'icona per mostrare lo storico dei servizi
- Scheda Sede Operativa: contiene i dati della sede operativa attuale, un'icona per mostrare lo storico dei cambi sede ed un pulsante per effettuare il Cambio Sede
- Scheda Informazioni AdR: contiene le informazioni dell'AdR incluse se l'AdR è stato o meno prorogato
- Scheda Stato AdR: contiene le informazioni dello stato dell'AdR. Premendo il pulsante dalla scheda Stato AdR, sarà possibile visualizzare lo storico degli stati della Richiesta lo storico delle Comunicazioni Obbligatorie. Premendo il pulsante "Cambio Stato" è possibile cambiare lo stato dell'AdR.

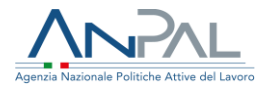

6.2 Storico Sedi Operative

Premendo il pulsante della scheda Sede Operativa sarà possibile vedere lo storico dei cambi di Sede.

| DATA<br>CAMBIO<br>SEDE | I SEDE OPERATIVA                                                                             | ΜΟΤΙVΟ             | NOTE                                                    |        |
|------------------------|----------------------------------------------------------------------------------------------|--------------------|---------------------------------------------------------|--------|
| 24/01/2019             | ADECCO ITALIA S.p.A<br>AGENZIA:ROMAANICIOGALLO 025                                           |                    |                                                         |        |
| 09/01/2019             | FONDAZIONE CONSULENTI PER IL<br>LAVORO - AGENZIA: GIANCARLO<br>GAMBALONGA 03 VIA MONTE RICCO | Reclamo            | NON CONSIDERARE QUESTA MAIL<br>CAMBIO SEDE              | : TEST |
| 08/01/2019             | AdIM srl                                                                                     | Reclamo            | NON CONSIDERARE QUESTA MAIL<br>PER CAMBIO SEDE          | .TEST  |
| 03/12/2018             | CPI ABBADIA SAN SALVATORE (ZONA<br>AMIATA)                                                   | Altro              | TEST CAMBIO SEDE SVILUPPO -<br>IGNORARE LA SEGNALAZIONE |        |
|                        | Elemo                                                                                        | enti per pagina 10 | ▼ 1-4 di 4 K X                                          | > >    |

Figura n 24 - Storico Sedi Operative

Il motivo del cambio sede può essere "Per motivo personale", "Per Reclamo" o, riservato agli operatori di Back Office, "Altro".

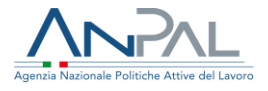

### 6.3 Cambio Sede

Premendo il pulsante Cambio Sede si attiverà la funzione di Cambio Sede che consente all'utente di effettuare il cambio della Sede Operativa.

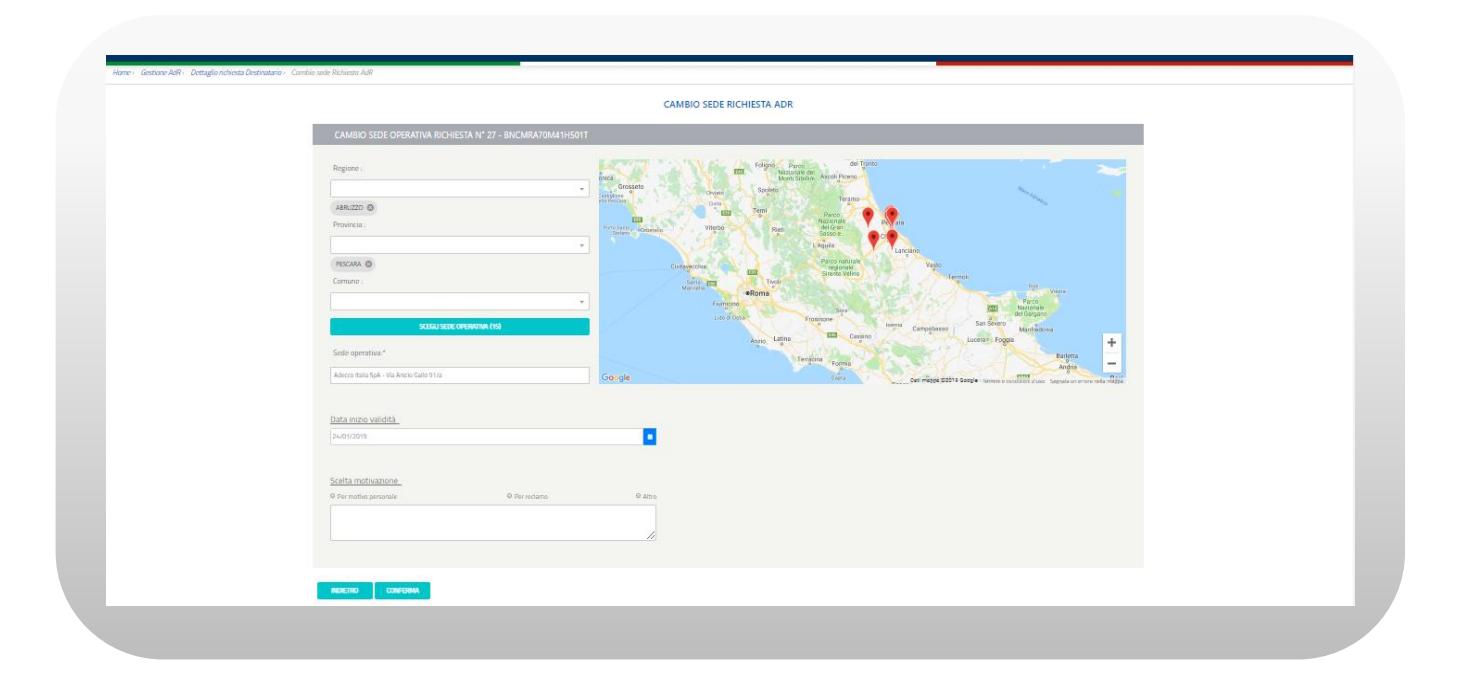

#### Figura n 25 - Cambio Sede Operativa

È possibile inserire i campi regione, provincia, comune con testo libero con auto completamento e a scelta multipla. La scelta di una o più regioni filtrerà province e comuni selezionabili (nell'ambito delle regioni selezionate); la selezione di una o più province filtrerà i comuni selezionabili (nell'ambito delle province selezionate). Viceversa, la selezione di uno o più comuni non filtrerà le province e le regioni selezionabili così come la selezione di una o più province non filtrerà le regioni selezionabili. La modifica di un campo di ricerca aggiornerà automaticamente il pulsante Sede Operativa che riporta, fra parentesi, il numero di sedi che soddisfano i filtri di ricerca inseriti.

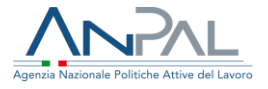

È possibile effettuare la scelta della sede operativa attraverso i segnalini che compaiono sulla mappa, o mediante la pressione del pulsante Sede Operativa e successiva selezione dall'elenco.

È possibile selezionare solamente una sede diversa da quella precedentemente selezionata.

È possibile effettuare il cambio sede inserendo una Data inizio validità (anche antecedente la data odierna): questa rappresenterà la data a partire dalla quale avrà effetto il cambio sede e la nuova sede avrà in carico la gestione dell'AdR. La registrazione del cambio sede non può essere modificata.

La Data inizio validità inserita: deve essere successiva alla data di richiesta dell'AdR; deve essere successiva alla data dell'eventuale Primo Appuntamento; deve essere successiva alla data dell'ultimo cambio sede, se presente; non può essere successiva alla data odierna. Come conseguenza, non è possibile effettuare più di un cambio sede con la stessa data inizio.

È possibile effettuare il cambio sede con motivazione "Per motivo personale" una sola volta, "Per reclamo" e "Altro" (riservata al BackOffice) più volte; in caso di "Reclamo" o "Altro" è necessario indicare le motivazioni nel campo Note.

Una volta effettuato il cambio sede sarà inviata una mail alla sede operativa precedentemente selezionata e una alla nuova sede operativa scelta; se il motivo del cambio sede è "Per Reclamo" sarà inviata anche una mail alla Divisione 5.

Il testo della mail inviata alle sedi operative precedente e nuova è il seguente:

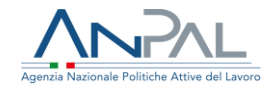

#### [Oggetto mail:]

Assegno di ricollocazione CIGS - Richiesta cambio sede operativa

#### [testo mail:]

La informiamo che il/la sig./sig.ra << nome cognome >> (CF <<riportare il codice fiscale>>), titolare di assegno di ricollocazione (di cui all'art. 23, del D.lgs. n.150/2015) ha richiesto un cambio di sede Operativa da <<soggetto erogatore + sede operativa>> a << soggetto erogatore + sede operativa>>, per il seguente motivo:<<motivazione>>

Distinti saluti.

ANPAL

-----

Non rispondere a questo messaggio. È stato inviato da un indirizzo di posta elettronica automatico. Non è possibile quindi rispondere ad alcun messaggio inviato da questo indirizzo

Il testo della mail che sarà inviata alla Divisione 5 se il motivo del cambio sede è "Per

Reclamo" è il seguente:

# [Oggetto mail:]

Assegno di ricollocazione CIGS - Richiesta cambio sede operativa per reclamo

#### [testo mail:]

La informiamo che che il/la sig./sig.ra << nome cognome >> (CF <<riportare il codice fiscale>>), titolare di assegno di ricollocazione (di cui all'art. 23, del D.lgs. n.150/2015) ha richiesto un cambio di sede Operativa da <<soggetto erogatore + sede operativa>> a << soggetto erogatore + sede operativa>> , per il seguente motivo:<<motivazione>> + <<eventuale testo aggiuntivo>>

Distinti saluti.

ANPAL

\_\_\_\_\_

Non rispondere a questo messaggio. È stato inviato da un indirizzo di posta elettronica automatico. Non è possibile quindi rispondere ad alcun messaggio inviato da questo indirizzo

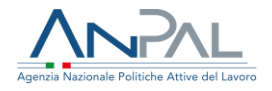

### 6.4 Proroga

Se l'AdR non è mai stato prorogato sarà abilitato il pulsante "Proroga" nella Scheda Informazioni AdR.

Cliccando sul pulsante Proroga apparirà la seguente schermata

| PROROGA ×                                                                                            | × |
|----------------------------------------------------------------------------------------------------|---|
| L'AdR sarà prorogato fino a: 07/04/2021<br>Dichiaro di aver concordato la proroga con il cittadino 🗹 | , |
| Note Proroga                                                                                         |   |
| INDIETRO CONFERMA                                                                                    |   |

#### Figura n 26 - Proroga

Dopo aver dichiarato di aver concordato la proroga con il cittadino, cliccando sul pulsante Conferma apparirà la seguente schermata:

| Sicuro di vol | er procedere? |  |
|---------------|---------------|--|
| SI            | NO            |  |
|               |               |  |

Figura n 27 - Messaggio Proroga

Cliccando sul pulsante "Si", l'AdR sarà prorogato e verrà impostata la nuova data di fine AdR, cliccando su "No" si ritorna alla schermata precedente.

Per tornare alla schermata precedente cliccare sul pulsante "Indietro".

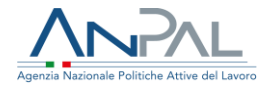

6.5 Cambio Stato

Se l'AdR non è Chiuso, è possibile cambiare lo stato cliccando il pulsante "Cambio Stato" dalla scheda "Stato AdR".

Cliccando sul pulsante Cambio Stato si apparirà la seguente schermata

| Carabio States .                      |         |
|---------------------------------------|---------|
| Stato Attuale : Attivato              |         |
| <br>Nuovo Stato<br>Seletiona lo stata | itato / |
| <br>Motivo Cambio Stato               | tato Ad |
|                                       |         |
| NONETRO CONFERMA                      |         |
| <br>RODA                              | CAMBIO  |
|                                       |         |
|                                       | -       |

### Figura n 28 - Cambio Stato

Selezionando "nuovo stato" apparirà la seguente schermata:

| Stato Attuale : Attivato |     |
|--------------------------|-----|
| Nuovo Stato              | ita |
| Seleziona lo stato       | -   |
| Seleziona io stato       | Can |
| Biocca                   |     |
|                          | 1   |
|                          |     |
|                          |     |
|                          |     |

Figura n 29 - Cambio Stato

Cliccando sul pulsante "Conferma", apparirà il seguente messaggio

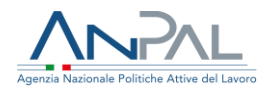

|   | ATTENZIONE!                                                      |
|---|------------------------------------------------------------------|
|   | L'AdR sarà BLOCCATO. Sicuro di voler procedere con l'operazione? |
|   | SI NO                                                            |
| _ |                                                                  |

Figura n 30 - Messaggio Cambio Stato

Cliccando su "Si" l'operazione sarà confermata, altrimenti si torna alla schermata precedente.

Per tornare alla schermata precedente cliccare sul pulsante "Indietro".

# 7 Primo Appuntamento

## 7.1 In Attesa di Primo Appuntamento

Cliccando sul pulsante "VEDI" nella sezione "In attesa di PRIMO APPUNTAMENTO" della Gestione AdR, verrà mostrata la seguente schermata.

| ine / / destione Aux / | 7 in allesa ui Finno Appuntamento |             |                                 |                     |                             |        |
|------------------------|-----------------------------------|-------------|---------------------------------|---------------------|-----------------------------|--------|
|                        |                                   |             | In attes<br>Primo Appun         | a di<br>tamento     |                             |        |
|                        | RICERCA                           |             |                                 |                     |                             |        |
|                        |                                   |             |                                 |                     |                             |        |
|                        | Codice Fiscale Lavora             | tore        | Cognome                         | Nome                |                             |        |
|                        |                                   |             |                                 |                     |                             | 70     |
|                        |                                   |             |                                 |                     |                             |        |
|                        |                                   |             |                                 |                     |                             |        |
|                        | CODICE FISCALE                    | NOMINATIVO  | SOGGETTO/SEDE REGIONE           | PROVINCIA           | data Richiesta Azioni       |        |
|                        | TSTGRN70A41H501L                  | TEST GIORNI | ASSIST SRL-ASSIST SRL Lombardia | Milano              | 09/04/2019 💿 🛓 🚞            | °      |
|                        |                                   |             |                                 | Elementi ner nagina | 10 <b>x</b> 1-1di1 <b>k</b> | S . SI |

#### Figura n 31 - In Attesa di Primo

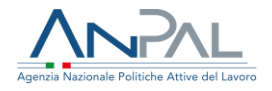

Per cercare uno specifico lavoratore, inserire il codice fiscale del lavoratore nell'apposito riquadro "Codice Fiscale Lavoratore" e cliccare sul pulsante "Cerca", oppure, inserire il cognome del lavoratore nell'apposito riquadro "Cognome" e cliccare sul pulsante "Cerca" oppure, inserire il nome del lavoratore nell'apposito riquadro "Nome" e cliccare sul pulsante "Cerca"

|                                     | Agenzia Nazionale Pol  | PAL<br>itiche Attive del Lavoro |                                | Union<br>Fonds | e europea<br>sociale europeo |
|-------------------------------------|------------------------|---------------------------------|--------------------------------|----------------|------------------------------|
| Home G                              | iestione AdR Aiuto?    |                                 |                                |                |                              |
| ine - Gesulure Hult) in utlesd ut r | nino ropuniamento      | Prim                            | In attesa di<br>o Appuntamento |                |                              |
|                                     | CAMPI DI RICERC        | 4                               |                                |                |                              |
|                                     | Codice Fiscale Lavorat | ore Cognome                     | Nome                           |                |                              |
|                                     |                        |                                 |                                | CERCA SVUOTA   |                              |

#### Figura n 32 - Filtri In Attesa di Primo

La lista sottostante il riquadro di ricerca si aggiornerà con i parametri inseriti.

| CODICE FISCALE   | NOMINATIVO  | SOGGETTO/SEDE REGIONE           | PROVINCIA    | DATA RICHIESTA       | AZIONI              |
|------------------|-------------|---------------------------------|--------------|----------------------|---------------------|
| TSTGRN70A41H501L | TEST GIORNI | ASSIST SRL-ASSIST SRL Lombardia | Milano       | 09/04/2019           | <ul> <li></li></ul> |
|                  |             |                                 | Elementi per | pagina 10 🔻 1 - 1 di |                     |

#### Figura n 33 - Lista In Attesa di Primo

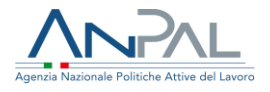

7.2 Operazioni su In Attesa di Primo Appuntamento

Per ogni lavoratore cercato in base ai diversi parametri di ricerca impostati, si ottiene la seguente schermata, da cui si possono effettuare quattro azioni

| CODICE FISCALE   | Nominativo  | SOGGETTO/SEDE REGIONE           | Provincia      | DATA RICHIESTA    | AZIONI                                                                                                    |
|------------------|-------------|---------------------------------|----------------|-------------------|----------------------------------------------------------------------------------------------------|
| TSTGRN70A41H501L | TEST GIORNI | ASSIST SRL-ASSIST SRL Lombardia | Milano         | 09/04/2019        | <ul> <li>● </li> <li>★ </li> <li>1</li> <li>1</li> <li< td=""></li<></ul> |
|                  |             |                                 | Elementi per n | agina 10 ▼ 1-1 di |                                                                                                    |

Figura n 34 - Icone In Attesa di Primo Appuntamento

#### 7.3 Dettaglio AdR

Per ogni lavoratore trovato, sarà possibile visualizzare la schermata di Dettaglio AdR

(§ **Error! Reference source not found.**) cliccando sull'icona (\*), sotto la sezione "Azioni".

| CODICE FISCALE   | NOMINATIVO  | SOGGETTO/SEDE        | REGIONE      | PROVINCIA          | DATA RICHIE | STA        | AZIONI |     |            |   |
|------------------|-------------|----------------------|--------------|--------------------|-------------|------------|--------|-----|------------|---|
| TSTGRN70A41H501L | TEST GIORNI | ASSIST SRL-ASSIST SF | RL Lombardia | Milano             | 09/04/2019  |            | 0 7    | . = | (~)<br>(~) | ) |
|                  |             |                      |              | Elementi per pagin | a 10 🔻      | 1 - 1 di 1 | K      | <   | >          | > |

#### Figura n 35 - Icona Dettaglio AdR

### 7.4 Download Ricevuta

Per ogni lavoratore trovato, sarà possibile effettuare il download della ricevuta della richiesta dell'AdR cliccando sull'icona 🗻, sotto la sezione "Azioni".

| CODICE FISCALE   | NOMINATIVO  | SOGGETTO/SEDE REGIONE           | PROVINCIA | DATA RICHIESTA | AZIONI                                                    |
|------------------|-------------|---------------------------------|-----------|----------------|-----------------------------------------------------------|
| TSTGRN70A41H501L | TEST GIORNI | ASSIST SRL-ASSIST SRL Lombardia | Milano    | 09/04/2019     | <ul> <li>● </li> <li>▲ </li> <li>■ </li> <li>③</li> </ul> |

#### Figura n 36 - Icona Download Ricevuta AdR

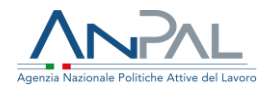

# **8 Assegnazione Tutor**

8.1 In Attesa di Assegnazione Tutor

Cliccando sul pulsante "Vedi" nella sezione "In attesa di ASSEGNAZIONE TUTOR",

verrà mostrata la seguente schermata.

| Codice Fiscale Lawrature Cogname Name |
|---------------------------------------|
| Cadee Focale Lawrature Cogname Nome   |
|                                       |

Figura n 37 - In Attesa di Assegnazione

Per cercare uno specifico lavoratore, inserire il codice fiscale del lavoratore nell'apposito riquadro "Codice Fiscale Lavoratore" e cliccare sul pulsante "Cerca", oppure, inserire il cognome del lavoratore nell'apposito riquadro "Cognome" e cliccare sul pulsante "Cerca" oppure, inserire il nome del lavoratore nell'apposito riquadro "Nome" e cliccare sul pulsante "Cerca".

Una volta, impostati i parametri di ricerca, tutti o una parte di essi, cliccare sul pulsante "Cerca" e il risultato della ricerca sarà visibile nella schermata in basso, come segue.

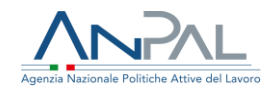

| Assegnazione Tutor    |            |                                |            |              |                        |            |
|-----------------------|------------|--------------------------------|------------|--------------|------------------------|------------|
| RICERCA               |            |                                |            |              |                        |            |
| Codice Eiscale Lavora | tore       | Cognome                        |            | N            | lome                   |            |
|                       |            | tre                            |            |              |                        |            |
|                       |            |                                |            |              |                        |            |
|                       |            |                                |            |              | CERCA                  | SVUOTA     |
|                       |            |                                |            |              |                        |            |
|                       |            |                                |            |              |                        |            |
| CODICE FISCALE        | NOMINATIVO | SOGGETTO/SEDE                  | REGIONE    | PROVINCIA    | DATA RICHIESTA AZIONI  |            |
| TRETNZ70A41H501Q      | TRE UTENZA | ASSIST SRL-Assist Sr<br>Napoli | 1 Campania | Napoli       | 13/12/2018 💿 🛓         | <u>e</u> + |
|                       |            |                                |            | Elementi per | pagina 10 👻 1-1 di 1 🔀 | < > >      |

#### Figura n 38 - In Attesa di Assegnazione Tutor

8.2 Operazioni su In Attesa di Assegnazione Tutor

Per ogni lavoratore cercato in base ai diversi parametri di ricerca impostati, si ottiene

la seguente schermata, da cui si possono effettuare due azioni

| CODICE FISCALE   | NOMINATIVO | SOGGETTO/SEDE                   | REGIONE  | PROVINCIA        | DATA RICHIESTA     | AZIONI    |
|------------------|------------|---------------------------------|----------|------------------|--------------------|-----------|
| TRETNZ70A41H501Q | TRE UTENZA | ASSIST SRL-Assist Srl<br>Napoli | Campania | Napoli           | 13/12/2018         | • ± 4+    |
|                  |            |                                 |          | Elementi per pag | jina 10 👻 1-1 di 1 | i< < > >i |
|                  |            |                                 |          |                  |                    |           |

#### Figura n 39 - Icone In Attesa di Assegnazione

### 8.3 Dettaglio AdR

Per ogni lavoratore trovato, sarà possibile visualizzare la schermata di Dettaglio AdR

| (§ Error! | Reference | source no | t found.) | cliccando | sull'icona | ، | sotto | la | sezione |
|-----------|-----------|-----------|-----------|-----------|------------|---|-------|----|---------|
| "Azioni". |           |           |           |           |            |   |       |    |         |

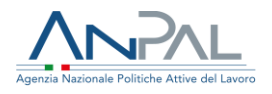

| TRETNZ70A41H501Q | TRE UTENZA | ASSIST SRL-Assist Srl<br>Napoli | Campania | Napoli              | 13/12/2018  | ځ ک | 2.+ |   |
|------------------|------------|---------------------------------|----------|---------------------|-------------|-----|-----|---|
|                  |            |                                 |          | Elementi per pagina | 10 • 1-1 di | IK  | < > | > |

Figura n 40 - Icona Dettaglio AdR

8.4 Download Ricevuta

Per ogni lavoratore trovato, sarà possibile effettuare il download della ricevuta della

richiesta dell'AdR cliccando sull'icona 🛃, sotto la sezione "Azioni".

| TRETNZ70A41H501Q | TRE UTENZA | ASSIST SRL-Assist Srl<br>Napoli | Campania | Napoli            | 13/12/2018  | ۹ ا      | 2 | ł |   |
|------------------|------------|---------------------------------|----------|-------------------|-------------|----------|---|---|---|
|                  |            |                                 |          | Elementi per pagi | na 10 👻 1-1 | di 1   K | < | > | > |

Figura n 41 - Icona Download Ricevuta AdR

# **9 Gestione Tutor**

Cliccando nella sezione "Gestione Tutor" dal menù, l'operatore potrà visualizzate l'anagrafica dei Tutor associati alle Sedi.

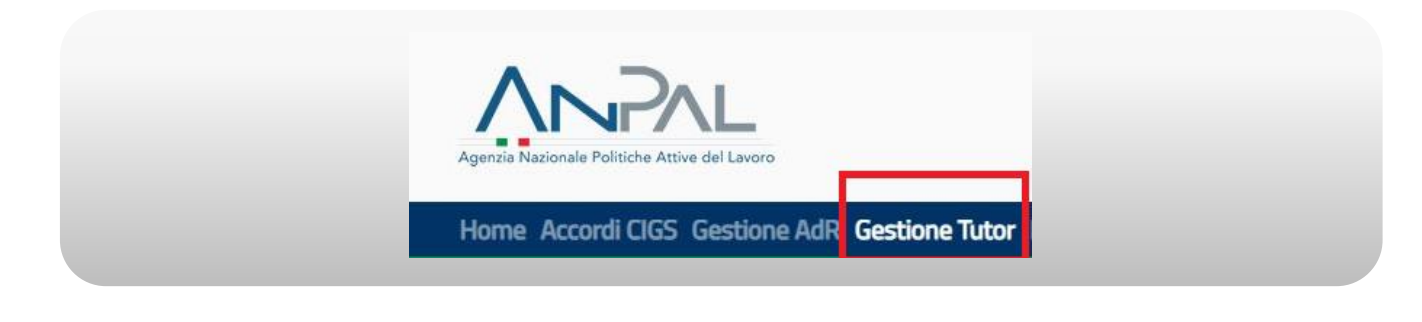

#### Figura n 42 - Menù Gestione Tutor

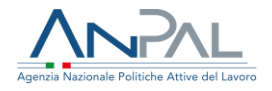

## Verrà mostrata la seguente schermata

|                             |                              | GESTIONE TUTOR                             |                              |  |
|-----------------------------|------------------------------|--------------------------------------------|------------------------------|--|
|                             | Seleziona il Soggetto Erogat | ore e/o la Sede Operativa per la quale vuo | i operare o digitane il nome |  |
| Seleziona il Soggetto Erogz | tore                         |                                            | Ψ                            |  |
| Seleziona la Sede Operativo | 1                            |                                            | Ŧ                            |  |
| RICERCA                     |                              |                                            |                              |  |
| Codice fiscale              | Cogname                      |                                            | Nome                         |  |
|                             | DOCIDINE                     | NILLE                                      | 1704                         |  |
| BLNINNABDA41H501E           | Bolens                       | Anna                                       | <ul> <li>● 2 % 8</li> </ul>  |  |
| LNENLS80A41H501B            | Leone                        | Annalisa                                   |                              |  |
| VRDGPP50A01F205R            | verdi                        | gluseppe                                   | ● 2 S 8                      |  |
| MGNORL60A01H501X            | Magno                        | Carlo                                      | <b>e</b> 2 S ≜               |  |
| RSSMRA80A01H501U            | ROSSI                        | MARIO                                      | • 2 5 8                      |  |
| There Provide Induity       | YERLI                        | GIUSEMME                                   | 987 LL LL U                  |  |

#### Figura n 43- Gestione Tutor

È possibile filtrare sia per Soggetto Erogatore che per Sede Operativa.

Per cercare uno specifico Tutor, inserire il codice fiscale del Tutor nell'apposito riquadro "Codice Fiscale" e cliccare sul pulsante "Cerca", oppure, inserire il cognome del Tutor nell'apposito riquadro "Cognome" e cliccare sul pulsante "Cerca" oppure, inserire il nome del Tutor nell'apposito riquadro "Nome" e cliccare sul pulsante "Cerca".

Una volta, impostati i parametri di ricerca, tutti o una parte di essi, cliccare sul pulsante "Cerca" e il risultato della ricerca sarà visibile nella schermata in basso, come segue.

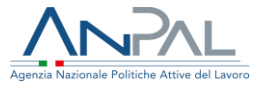

| Seleziona il Soggetto Erogatore e/o la Sede Operativa per la quale vuoi operare o digitane il nom | 1e     |
|---------------------------------------------------------------------------------------------------|--------|
|                                                                                                   |        |
| Seleziona il Soggetto Erogatore                                                                   | Ŧ      |
| Seleziona la Sede Operativa                                                                       | v      |
| RICERCA                                                                                           |        |
|                                                                                                   |        |
| Codice fiscale Cognome Nome                                                                       |        |
| 1059                                                                                              |        |
| CERCA                                                                                             | SVUOTA |
|                                                                                                   |        |
|                                                                                                   |        |
|                                                                                                   |        |
| CODICE FISCALE COGNOME NOME AZIONI                                                                |        |
| RSSMRA80A01H501U ROSSI MARIO 👁 🛙 🛇 🗈                                                              |        |

#### Figura n 44 - Filtri Ricerca Gestione Tutor

9.1 Operazioni su Gestione Tutor

Per ogni tutor cercato in base ai diversi parametri di ricerca impostati, si ottiene la seguente schermata nella quale è possibile visualizzare il Tutor mediante il pulsante "Visualizzazione Tutor".

| CODICE FISCALE   | COGNOME | NOME        | AZIONI                     |        |
|------------------|---------|-------------|----------------------------|--------|
| RSSMRA80A01H501U | ROSSI   | MARIO       | • 2 S i                    |        |
|                  |         | Elementi pe | erpagina 10 💌 1-1 di 1 🛛 🔀 | < > >i |

### Figura n 45 - Icone Gestione Tutor

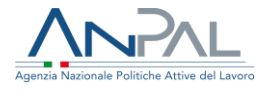

### 9.2 Visualizzazione Tutor

Per ogni tutor trovato, sarà possibile visualizzare i dati anagrafici del Tutor e le informazioni di dettaglio relative all'associazione del Tutor alla Sede Operativa,

cliccando sull'icona 🕒 , sotto la sezione "Azioni".

| RSSMRA80A01H501U | ROSSI | MARIO       |            | ۲      | S 🗇 |  |   |
|------------------|-------|-------------|------------|--------|-----|--|---|
|                  |       | Elementi ne | reaging 10 | 1.1.61 | 1Z  |  | N |

#### Figura n 46 - Icona Visualizzazione Tutor

## Si aprirà la seguente schermata

| Code: Fiscale*       Cagrame*       Norm*         RSSIMBASACHMOTU       RSSIM       MARIO         Data di naciae*       Genere*       Canare o stato estro estro es                                                                                                    | * Campi obbig  |
|----------------------------------------------------------------------------------------------------|----------------|
| Code final*     Capume*     Nom*       BX388436/16/11     IxXXIII     IxXXIIII     IxXXIIIII       Data inscita*     Comm*     Comme to state out mo of a module*       01/01/18/0     Maximu     IxXXIIIIIIIIIIIIIIIIIIIIIIIIIIIIIIIIII                                                                                                    | * Campi obblig |
| Cadee focale*     Capame*     Name*       RSSIM RADADA 19401U     RSSI     MARIO       Data di nacolar*     Genera*     Conure o stato estra di nacolar*       010 11466     Machini     RSMA       Catadianza*     Dezumento di densità*     Desumento di densità*       184344.     Ippeting Nationa fora sustanza do aumento*     Des scadenza do aumento*                                                                                                    | " Campi obbi   |
| Code:         Cagrame*         Name*           MSMMADDAMMOTU         MSMM         MAMO           Data di nancia*         Genere*         Conure e state estre di rancia*           Data di nancia*         Matrini         Matrini           Cetta narca*         Decemente di denotia*         Matrini           Cetta narca*         Decemente di denotia*         Decemente di denotia*           Cetta narca*         Decemente di denotia*         Decemente di denotia*           Matrini         Decemente di denotia*         Decemente di denotia*                                                                                                    |                |
| RESUMBAGACHEOU         RESU         Mail           Dat di nuclei*         Comer*         Comer di nuclei *           p101/1900         Italine         Induit           Cettadiunza*         Documento d'Association         Data scalenza           Italiati         Sociamento d'Association         Data scalenza           Italiati         Sociamento d'Association         Data scalenza                                                                                                    |                |
| Data di succita*         Camure si stato nettro di succita*           05/07/980         Mantine         Incola           Cittafiurata*         Documento d'Identità*         Data succitarea disconnento*           Instata         Sogettita ji funcata fa succitata         Data succitarea disconnento*                                                                                                    |                |
| Display         Matchine         Indukt           Citadianza*         Documento if Mentida*         Data scadenza documento*           Taxanta         Segritimal Mencentine scatorosta         Data scadenza documento*                                                                                                    |                |
| Citadionas' Datumento d'Alericia' Datu scalenza discumento'<br>TRUMA Destina de l'anciente sustanza de la constructione de la constructione de la con |                |
| TRALANA Scriptifite Nessan file selezionato                                                                                                    |                |
|                                                                                                    |                |
|                                                                                                    |                |
| Enerce sedi operative alls quali i tustor è associato                                                                                                    |                |
| SEC OFFICITIVA REPREZED EARL TELEFONDI TELEFONDI                                                                                                    |                |
| ASSIST XRL-1 b0000 givewet/t 184-58-58                                                                                                    |                |
| Exercise program 10 - 💌 - 1                                                                                                    | 1-141 IC C >   |
|                                                                                                    |                |
| 402100                                                                                                    |                |
|                                                                                                    |                |

Figura n 47 - Visualizzazione Tutor

Per tornare alla schermata precedente cliccare sul pulsante "Indietro".

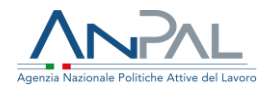

# 10 Firma Programma

### 10.1 In Attesa di Firma Programma

Cliccando sul pulsante "Vedi" nella sezione "In attesa di FIRMA PROGRAMMA", verrà mostrata la seguente schermata.

| Firma Programm | a              |                              |
|----------------|----------------|------------------------------|
|                |                |                              |
| Cognome        | Nome           |                              |
|                |                | CERCA SVUOTA                 |
|                |                |                              |
|                | Firma Programm | Firma Programma Cognome Nome |

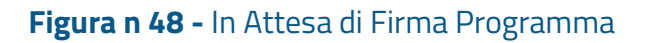

Per cercare uno specifico lavoratore, inserire il codice fiscale del lavoratore nell'apposito riquadro "Codice Fiscale Lavoratore" e cliccare sul pulsante "Cerca", oppure, inserire il cognome del lavoratore nell'apposito riquadro "Cognome" e cliccare sul pulsante "Cerca" oppure, inserire il nome del lavoratore nell'apposito riquadro "Nome" e cliccare sul pulsante "Cerca".

Una volta, impostati i parametri di ricerca, tutti o una parte di essi, cliccare sul pulsante "Cerca" e il risultato della ricerca sarà visibile nella schermata in basso, come segue.

| CODICE FISCALE   | NOMINATIVO | SOGGETTO/SEDE                   | REGIONE  | PROVINCIA   | DATA RICHIESTA        | AZIONI                   |
|------------------|------------|---------------------------------|----------|-------------|-----------------------|--------------------------|
| TRETNZ70A41H501Q | TRE UTENZA | ASSIST SRL-Assist Srl<br>Napoli | Campania | Napoli      | 27/03/2019            | 0 🖌 🗎                    |
|                  |            |                                 |          | Elementi pe | r pagina 10 💌 1 - 1 c | ai 1 <b>I K K &gt; X</b> |

#### Figura n 49 - In Attesa di Firma Programma

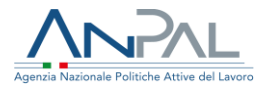

# 10.2 Dettaglio AdR

Per ogni lavoratore trovato, sarà possibile visualizzare la schermata di Dettaglio AdR

(§ **Error! Reference source not found.**) cliccando sull'icona (\*), sotto la sezione "Azioni".

| CODICE FISCALE   | Nominativo  | SOGGETTO/SEDE                | REGIONE  | PROVINCIA | DATA RICHESTA  | AZIONI                     |
|------------------|-------------|------------------------------|----------|-----------|----------------|----------------------------|
| TRETNZ70A41H501Q | TRE UTENZA  | ASSIST SRL-Assist Sri Napoli | Campania | Napoli    | 27/03/2019     | <mark>⊛</mark> ≵ ≘         |
| TNZTST88D52H282N | UTENZA TEST | ASSIST SRL-Assist Srl Napoli | Campania | Napoli    | 29/03/2019     | <b>ω ±</b> ≜               |
|                  |             |                              |          |           | Elementi per p | ngna 10 💌 1-2d12 🛛 🕻 🕻 🖒 刘 |

### Figura n 50 - Icona Dettaglio AdR

10.3 Download Ricevuta

Per ogni lavoratore trovato, sarà possibile effettuare il download della ricevuta della richiesta dell'AdR cliccando sull'icona 🗻, sotto la sezione "Azioni".

| CODICE FISCALE   | NOMINATIVO  | SOGGETTO/SEDE                | REGIONE  | PROVINCIA | DATA RICHESTA  | AZIONI                                            |
|------------------|-------------|------------------------------|----------|-----------|----------------|---------------------------------------------------|
| TRETNZ70A41H501Q | TRE UTENZA  | ASSIST SRL-Assist Sri Napoli | Campania | Napoli    | 27/03/2019     | @ 🛃 🗎                                             |
| TNZT5T88D52H282N | UTENZA TEST | ASSIST SRL-Assist Srl Napoli | Campania | Napoli    | 29/03/2019     | ω <u>*</u> ≘                                      |
|                  |             |                              |          |           | Elementi per p | agina <u>10 ▼</u> 1-2d2 <b> &lt; &lt; &gt; ) </b> |

# Figura n 51 - Icona Download Ricevuta AdR 11 Programma di ricerca intensiva

Per visualizzare il Programma di ricerca intensiva, inserire il codice fiscale del lavoratore nell'apposito riquadro "Codice Fiscale" in "Gestione AdR" e cliccare sull'icona si aprirà la seguente schermata

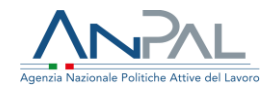

| nin kun kun kun<br>Kun kun kun<br>Kun kun kun<br>Kun<br>Kun<br>Kun kun<br>Kun kun<br>Kun kun<br>Kun kun<br>Kun kun<br>Kun kun<br>Kun kun<br>Kun kun<br>Kun kun<br>Kun kun<br>Kun kun<br>Kun kun<br>Kun kun<br>Kun kun<br>Kun kun<br>Kun kun<br>Kun kun<br>Kun<br>Kun kun<br>Kun<br>Kun<br>Kun<br>Kun<br>Kun<br>Kun<br>Kun<br>Kun<br>Kun<br>K |                | Tutor                                                                    | Programma  Register prime apportantements  Register prime apportantements  Register prime app |        |
|----------------------------------------------------------------------------------------------------|----------------|--------------------------------------------------------------------------|----------------------------------------------------------------------------------------------------|--------|
| Angeler 1                                                                                                    | and apartments | Eduar Programma di mana Antonia                                          | Constant<br>And and And And And And And And And And And A                                                                                                    | ©<br>* |
| Sede Operativa                                                                                                    |                | Informazioni AdR Nomero Richiesto: 820 Nomero Richiesto: 82              | Stato AdR<br>Stato AdR: Attivato                                                                                                    |        |
| ndiritze: Via<br>Comune: Napoli (na)<br>Elefonno<br>Gmaili d.lago                                                                                                    |                | Data Inizio Adle 28/01/2019<br>Data Fine Adle 27/08/2019<br>Pverogato No |                                                                                                    |        |

Figura n 52 - Dettaglio Richiesta Destinatario

Cliccare sul pulsante "Apri" della Scheda "Programma". Si aprirà il Pannello Programma contenente l'elenco delle attività pianificate

|                                      | Aliquilogo primo appuntamento | Rator              | Programma di Ikonca Intendua | Esto aminta          | Offerte eccupazional             |          |
|--------------------------------------|-------------------------------|--------------------|------------------------------|----------------------|----------------------------------|----------|
| MACRO ATTIVITA                       | ATTIVITA                      | DETTAGLIO ATTIVITA | DURATA                       | DATA INIZIO PREVISTA | AZIONI                           |          |
| Assistenza alla persona e tutoraggio | Bilancio delle Competenza     | abcdef             | 5 Giorni                     | 28/03/2019           | <b>⊕</b> ≥'≣                     |          |
|                                      |                               |                    |                              |                      | Elementi per pegina 10 👘 1 - 1 d | о вскоря |
|                                      |                               |                    |                              |                      |                                  |          |

#### Figura n 53 - Programma di ricerca intensiva

11.1 Dettaglio Attività

Per ogni attività inserita, sarà possibile visualizzare i dettagli dell'attività inserita,

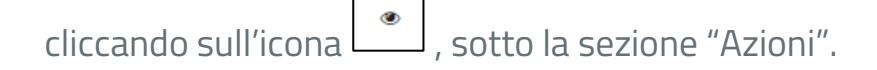

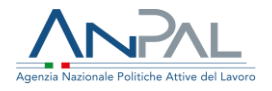

| MACRO ATTIVITA                       | ATTIVITA                  | DETTAGLIO ATTIVITA | DURATA   | DATA INIZIO PREVISTA | AZIONI                                    |
|--------------------------------------|---------------------------|--------------------|----------|----------------------|-------------------------------------------|
| Assistenza alla persona e tutoraggio | Bilancio delle Competenza | abcdef             | 5 Giorni | 28/03/2019           | e i                                       |
|                                      |                           |                    |          |                      | Element per paginal 10 👘 1-1 di 1 🛛 🔀 🗘 💙 |
|                                      |                           |                    |          |                      |                                           |

#### Figura n 54 - Icona Dettaglio Attività

|                                      | VISUALIZZA ATTIVIT/       | A'                                         |
|--------------------------------------|---------------------------|--------------------------------------------|
| Identificativo:30                    |                           | Destinatario:UTENZA DUE (DUETNZ70A41H501M) |
|                                      |                           | * Campi obbligat                           |
| Macro Attività*                      | Attivită*                 | Dettaglio Attivita                         |
| Assistenza alla persona e tutoraggio | Bilancio delle Competenza | abcdef                                     |
|                                      |                           |                                            |
| Tipologia Durata*                    | Durata*                   | Data Inizio prevista*                      |
| Giorni                               | 5                         | 28/03/2019                                 |
|                                      |                           |                                            |
|                                      |                           |                                            |
| INDIETRO                             |                           |                                            |
|                                      |                           |                                            |

# Si aprirà la seguente schermata

#### Figura n 55 - Visualizza Attività

# 11.2 Visualizza PRI

Per visualizzare il PRI sottoscritto, cliccare sul pulsante "Visualizza PRI"

| MACRO ATTIVITA                      | ATTIVITA                           | DETTAGLIO ATTIVITA | DURATA   | DATA INIZIO PREVI          | sta azioi  | NI |   |   |  |
|-------------------------------------|------------------------------------|--------------------|----------|----------------------------|------------|----|---|---|--|
| Assistenza alla perso<br>tutoraggio | ona e<br>Bilancio delle Competenza | abcdef             | 5 Giorni | 28/03/2019                 | 0          | ľ  | Ŵ |   |  |
|                                     |                                    |                    |          | Elementi per pagina 10 🔹 💌 | 1 - 1 di 1 | ĸ  | < | > |  |

#### Figura n 56 - Pulsante Visualizza Attività

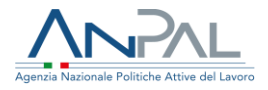

### Si aprirà la seguente schermata

| ione AdR > 7 | Dettaglio Richiesta Destinatario > 🦯 V | isualizza PRI                                                                          |
|--------------|----------------------------------------|----------------------------------------------------------------------------------------|
|              | PRI.ID:30                              | VISUALIZZA PROGRAMMA DI RICERCA INTENSIVA<br>Destinatario:UTENZA DUE (DUETNZ70A41H501N |
|              | Data Sottoscrizione*                   | 01/04/2019                                                                             |
|              | Programma Ricerca<br>Intesiva *        | ADRCIGS_PRI_F205S000263_DUETNZ70A41H501M_286_300.pdf                                   |
|              | Documento di Identità*                 | Cartad'identità.docx                                                                   |

#### Figura n 57 - Visualizza PRI

Cliccando sull'icona in prossimità di "Programma Ricerca Intensiva" è possibile scaricare il programma, in prossimità del "Documento d'identità" è possibile scaricare il documento caricato.

Cliccando il pulsante "Indietro" si ritorna alla schermata precedente.

# 12 Programma Sottoscritto

12.1 Con Programma Sottoscritto

Cliccando sul pulsante "Vedi" nella sezione "Con PROGRAMMA SOTTOSCRITTO",

verrà mostrata la seguente schermata.

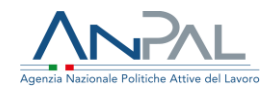

|                           | Con<br>Programma Sotte | oscritto |              |
|---------------------------|------------------------|----------|--------------|
| RICERCA                   |                        |          |              |
| Codice Fiscale Lavoratore | Cognome                | Nome     |              |
|                           |                        |          | CERCA SVUOTA |
|                           |                        |          | CERCA SVUOIA |

#### Figura n 58- Con Programma Sottoscritto

Per cercare uno specifico lavoratore, inserire il codice fiscale del lavoratore nell'apposito riquadro "Codice Fiscale Lavoratore" e cliccare sul pulsante "Cerca", oppure, inserire il cognome del lavoratore nell'apposito riquadro "Cognome" e cliccare sul pulsante "Cerca" oppure, inserire il nome del lavoratore nell'apposito riquadro "Nome" e cliccare sul pulsante "Cerca".

Una volta, impostati i parametri di ricerca, tutti o una parte di essi, cliccare sul pulsante "Cerca" e il risultato della ricerca sarà visibile nella schermata in basso, come segue.

|   |    | AZION      | DATA RICHIESTA           | PROVINCIA | SOGGETTO/SEDE REGIONE                | NOMINATIVO | CODICE FISCALE   |
|---|----|------------|--------------------------|-----------|--------------------------------------|------------|------------------|
|   | ¥. | ۵          | 27/03/2019               | Napoli    | ASSIST SRL-Assist Srl NapoliCampania | DUE UTENZA | DUETNZ70A41H501M |
|   | Ł  | 0          | 27/03/2019               | Napoli    | ASSIST SRL-Assist Srl NapoliCampania | TRE UTENZA | TRETNZ70A41H501Q |
| > | K  | 1 - 2 di 2 | Elementi per pagina 10 💌 |           |                                      |            |                  |

#### Figura n 59 - Risultato con filtri ricerca Con Programma Sottoscritto

#### 12.2 Dettaglio AdR

Per ogni lavoratore trovato, sarà possibile visualizzare la schermata di Dettaglio AdR

| (§ | Error!  | Reference | source | not | found.) | cliccando | sull'icona | ۲ | , sotto | la | sezione |
|----|---------|-----------|--------|-----|---------|-----------|------------|---|---------|----|---------|
| "A | zioni". |           |        |     |         |           |            |   |         |    |         |

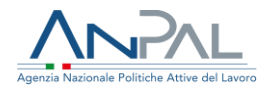

| UDILE FISCALE   | NUMINATIVO | SOGGETTO/SEDE REGIONE                | PROVINCIA | DATA RICHIESTA           | AZIONI     |    |   |      |
|-----------------|------------|--------------------------------------|-----------|--------------------------|------------|----|---|------|
| UETNZ70A41H501M | DUE UTENZA | ASSIST SRL-Assist Srl NapoliCampania | Napoli    | 27/03/2019               | •          | Ł  |   |      |
| RETNZ70A41H501Q | TRE UTENZA | ASSIST SRL-Assist Srl NapoliCampania | Napoli    | 27/03/2019               | •          | L. |   |      |
|                 |            |                                      |           | Elementi per nagina 10 💌 | 1 - 2 di 2 | K  | < | > >1 |

### Figura n 60 - Icona Dettaglio AdR

### 12.3 Download Ricevuta

Per ogni lavoratore trovato, sarà possibile effettuare il download della ricevuta della richiesta dell'AdR cliccando sull'icona 🗻, sotto la sezione "Azioni".

|   | AZIUN | DATA RICHIESTA | PROVINCIA | SUGGETTO/SEDE REGIONE                 | NUMINATIVO | CUDICE FISCALE   |
|---|-------|----------------|-----------|---------------------------------------|------------|------------------|
| ¥ | 0     | 27/03/2019     | Napoli    | ASSIST SRL-Assist Srl NapoliCampania  | DUE UTENZA | DUETNZ70A41H501M |
| ± | 0     | 27/03/2019     | Napoli    | ASSIST SRL-Assist Srl NapoliCampania  | TRE UTENZA | TRETNZ70A41H501Q |
| ~ | 0     | 27/03/2019     | Napoli    | ASSIST SRL-Assist Sri Napoli Campania | TRE UTENZA | TREINZ/0A41H501Q |

#### Figura n 61 - Icona Download Ricevuta AdR

# 13 Esito Attività

Per visualizzare gli esiti attività, inserire il codice fiscale del lavoratore nell'apposito riquadro "Codice Fiscale" in "Gestione AdR" e cliccare sull'icona si aprirà la seguente schermata

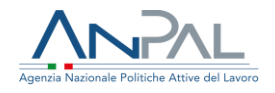

| นาสพรณรม<br>องสหราชสหร<br>มนสายสวามหมายอาก<br>สัตส์<br>สัตสุ<br>ร่องสรรง<br>123123123 | Tutor<br>Non è ancora stato assegnato un Tutor                                                                                       | Programma  Programma  Programma  Programma  Programma  Programma  Programma  Programma  Programma  Programma  Programma Programma Progra |   |
|---------------------------------------------------------------------------------------|----------------------------------------------------------------------------------------------------|----------------------------------------------------------------------------------------------------|---|
| Pagatag juwa aya                                                                      |                                                                                                    | COLOR<br>Los andes Christians                                                                                                    | 0 |
| Sede Operativa                                                                        | Eprino aquestamento non 6 arcora avendo<br>Informazioni AdR                                                                          | Stato AdR                                                                                                    |   |
| ASS<br>Indirizzo:Via<br>Comune:Napoli (na)<br>Efforma<br>Email: d.lago                | Numero Richesta (8)<br>Data e ora richiesta: 20/01/2019<br>Data Indio Add. 20/01/2019<br>Data Indio Add. 20/01/2019<br>Proregato: No | Stato Adit, Attivato                                                                                                    |   |
| CAMERO SEDE                                                                           | © 70000A                                                                                                    | CAMBINE STOTE                                                                                                    | 9 |

# Figura n 62 - Dettaglio Richiesta Destinatario

Cliccare sul pulsante "Apri" della Scheda "Programma". Si aprirà il Pannello Programma contenente l'elenco degli esiti attività

|                                                   | Riepilogo primo app           | puntamento  | Tutor      | Programma di rice | erca intensiva | Esito attività           |                     |               |
|---------------------------------------------------|-------------------------------|-------------|------------|-------------------|----------------|--------------------------|---------------------|---------------|
| MACRO ATTIVITA                                    | ΑΤΤΙVΙΤΑ                      | data inizio | DATA FINE  | ORA INIZIO        | ORA FINE       | ESITO                    | FEE4SERVICES        | AZIONI        |
| Ricerca intensiva di<br>opportunità occupazionali | CONSULENZA RICERCA<br>IMPIEGO | 01/04/2019  | 03/04/2019 | 16:00:00          | 16:45:00       | Presente/Attività Svolta | s                   | Ø ≧ 1         |
| Assistenza alla persona e<br>tutoraggio           | BILANCIO DI COMPETENZE        | 03/04/2019  | 15/04/2019 | 16:00:00          | 16:30:00       | Assente Giustificato     | Ν                   | @ Z î         |
|                                                   |                               |             |            |                   |                | Elemer                   | nti per pagina 10 💌 | 1-2di2  < < > |
|                                                   |                               |             |            |                   |                |                          |                     | STAMDA        |

#### Figura n 63 - Esito Attività

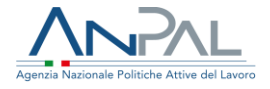

### 13.1 Dettaglio Esito Attività

Per ogni esito attività inserito, sarà possibile visualizzare i dettagli dell'attività,

cliccando sull'icona , sotto la sezione "Azioni".

| RVICES AZIONI | FEE4SERVICES | ЕЅІТО                    | ORA FINE | ORA INIZIO | DATA FINE  | data inizio | ΑΤΤΙνΙΤΑ                      | MACRO ATTIVITA                                    |
|---------------|--------------|--------------------------|----------|------------|------------|-------------|-------------------------------|---------------------------------------------------|
| 0             | S            | Presente/Attività Svolta | 16:45:00 | 16:00:00   | 03/04/2019 | 01/04/2019  | CONSULENZA RICERCA<br>IMPIEGO | Ricerca intensiva di<br>opportunità occupazionali |
|               | s            | Presente/Attività Svolta | 16:45:00 | 16:00:00   | 03/04/2019 | 01/04/2019  | CONSULENZA RICERCA<br>IMPIEGO | Ricerca intensiva di<br>opportunità occupazionali |

#### Figura n 64 - Icona Dettaglio Esito Attività

Si aprirà la seguente schermata

|                                                | VISUALIZZA ESITO ATTIVITA'               |                                             |
|------------------------------------------------|------------------------------------------|---------------------------------------------|
| Identificativo: 30                             |                                          | Destinatario: UTENZA DUE (DUETNZ70A41H501M) |
|                                                |                                          | * Campi obbligatori                         |
| Macro Attivită*                                |                                          | Attività*                                   |
| Ricerca intensiva di opportunità occupazionali |                                          | Accompagnamento al lavoro                   |
| Dettaglio Attività                             |                                          |                                             |
|                                                |                                          |                                             |
|                                                | le le le le le le le le le le le le le l |                                             |
| Data Inizio*                                   |                                          | Data Fine*                                  |
| 01708/2019                                     |                                          | 03704/2019                                  |
| Ora Inizio                                     |                                          | Ora Fine                                    |
| 16:00                                          |                                          | 16:45                                       |
| Esito                                          |                                          | Fee4Service                                 |
| Presente/Attività Svolta                       |                                          | <b>A</b>                                    |
| Note                                           |                                          |                                             |
|                                                |                                          |                                             |
|                                                | ~~~~~~~~~~~~~~~~~~~~~~~~~~~~~~~~~~~~~~~  |                                             |
|                                                |                                          |                                             |
| INDIETRO                                       |                                          |                                             |
|                                                |                                          |                                             |
|                                                |                                          |                                             |

#### Figura n 65 - Visualizza Esito Attività

Per tornare alla schermata precedente cliccare il pulsante "Indietro".

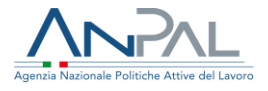

### 13.2 Stampa Esiti Attività

Per effettuare la stampa degli esiti attività che hanno esito "Presente", cliccare sul pulsante "Stampa"

|                                                   | Dispilago primo app           | pundamento | Rdor       | Programma di rica | nca intensilva | Euro amietà             | Offerte eccupazional |                |
|---------------------------------------------------|-------------------------------|------------|------------|-------------------|----------------|-------------------------|----------------------|----------------|
| MACRO ATTIVITA                                    | ATTNITA                       | DATA NIZIO | DATA FINE  | DRA INIZIO        | ORA FINE       | 15/70                   | PETASERVICES         | A210M          |
| Ricerca intensiva di<br>opportunità occupazionali | CONSULENZA RICERCA<br>IMPIEGO | 01/04/2019 | 03/04/2019 | 16:00:00          | 1645:00        | Presente Wztwita Svoita | s                    | • 2 T          |
| Assistenza alla persona e<br>tutoraggio           | BILANCIO DI COMPETENZE        | 03/04/2019 | 15/04/2019 | 16:00:00          | 16:30:00       | Assente Gustificato     | N                    | • 2 I          |
|                                                   |                               |            |            |                   |                | Demo                    | nti per pagina 10 🔹  | 1-242 IC C > > |
|                                                   |                               |            |            |                   |                |                         |                      | STANJA         |

Figura n 66 - Stampa Esito Attività

# 14 Offerte Occupazionali

Per visualizzare le offerte occupazionali, inserire il codice fiscale del lavoratore nell'apposito riquadro "Codice Fiscale" in "Gestione AdR" e cliccare sull'icona si aprirà la seguente schermata

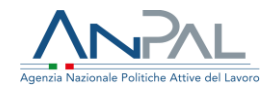

| TROAD, OUR<br>Werk Franke<br>UETREZUMA HINGSTM<br>Mark<br>Mellon<br>Zahlense<br>Zahlense<br>Zahl | Tutor<br>Non è ancera stato assegnato un Tutor                                                       | Programma  Replay preve apportanemente  Replay preve apportanemente  Replay preve apporte  Replay preve apportanemente  Replay preve |   |
|----------------------------------------------------------------------------------------------------|----------------------------------------------------------------------------------------------------|----------------------------------------------------------------------------------------------------|---|
|                                                                                                    |                                                                                                    |                                                                                                    | ٥ |
|                                                                                                    | E prime apportanovella rom è ancore avversala.                                                       |                                                                                                    |   |
| ade Operativa                                                                                                    | Informazioni AdR<br>Numero Richesta 83<br>Data e ora chickesta 28/01/2019<br>Designe Adre 2010 (2019 | Stato AdR<br>Stato AdR/ Attivato                                                                                                    |   |
| anune Napal (na)<br>Anfana<br>main diage                                                                                                    | Unan antion mar. 2011/2019<br>Data Two Reads 22/202019<br>Proregato: No                              |                                                                                                    |   |

#### Figura n 67 - Dettaglio Richiesta Destinatario

Cliccare sul pulsante "Apri" della Scheda "Programma". Si aprirà il Pannello Programma contenente l'elenco delle offerte occupazionali

|                                           |          | Riepilogo primo appunta | mento     | Tutor              | Program     | nma di ricerca intensiva |            | Esito attività | Offerte occuj            | pazionali    |       |   |   |
|-------------------------------------------|----------|-------------------------|-----------|--------------------|-------------|--------------------------|------------|----------------|--------------------------|--------------|-------|---|---|
| TIPO DI<br>CONTRATTO CO                   | INGRUITA | DATA OFFERTE            | еѕпо      | MODALITA<br>LAVORO | % PART TIME | data inizio              | DATA FINE  | CF DATORE      | PROVINCIA SEDE<br>LAVORO | CODICE CO    | AZION |   |   |
| A.01.00 - Lavoro A<br>Tempo Indeterminato |          | 01/04/2019              | Accettato | FULL TIME          |             | 07/04/2019               |            | BNCGPP80A01H   | 5016ALESSANDRIA          |              | ø     | Ľ | Ê |
| A.02.00 - Lavoro A<br>Tempo Determinato   |          | 01/05/2019              |           | PART TIME          | 40          | 07/05/2019               | 23/05/2019 | BNCGPP80A01H   | 501EANCONA               |              | 0     | Ľ | ₿ |
|                                           |          |                         |           |                    |             |                          |            |                | Elementi per pagina 10   | ▼ 1 - 2 di 2 | K     | < | > |
|                                           |          |                         |           |                    | INSE        | RISCI OFFERTA            |            |                |                          |              |       |   |   |

## Figura n 68 - Offerte Occupazionali

14.1 Dettaglio Offerte Occupazionali

Per ogni offerta occupazionale inserita, sarà possibile visualizzare i dettagli delle

offerte, cliccando sull'icona , sotto la sezione "Azioni".

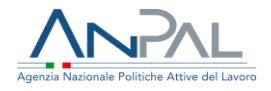

|                                                             |           | Riepilogo primo appunt | tamento   | Tutor                         | Program     | nma di ricerca intensiva |            | Esito attività | Offerte occupa           | azionali |        |   |
|-------------------------------------------------------------|-----------|------------------------|-----------|-------------------------------|-------------|--------------------------|------------|----------------|--------------------------|----------|--------|---|
| TIPO DI<br>CONTRATTO                                        | CONGRUITA | DATA OFFERTE           | ESITO     | Modalita<br>Lavoro            | % PART TIME | DATA INIZIO              | DATA FINE  | CF DATORE      | PROVINCIA<br>SEDE LAVORO |          | Azioni |   |
| A.01.00 - Lavoro A<br>Tempo<br>Indeterminato                | SI        | 01/05/2019             |           | LAVORO CON<br>ORARIO SPEZZATO |             | 14/05/2019               |            | VRDGNN80A01H   | 150 AOSTA                |          | • 2    | ê |
| A.01.00 - Lavoro A<br>Tempo<br>Indeterminato                | SI        | 01/04/2019             | Accettato | FULL TIME                     |             | 07/04/2019               |            | BNCGPP80A01H   | 50'ALESSANDRIA           |          | 0 2    | Ê |
| A.02.00 - Lavoro A<br>Tempo Determinato                     | SI        | 01/05/2019             |           | PART TIME                     | 40          | 07/05/2019               | 23/05/2019 | BNCGPP80A01H   | 50'ANCONA                |          | 0 🛛    | Û |
| A.02.01 - Lavoro A<br>Tempo Determinato<br>Per Sostituzione | o SI      | 10/05/2019             |           | LAVORO CON<br>ORARIO SPEZZATO |             | 24/04/2019               | 04/05/2019 | VRDGNN80A01H   | 150 AREZZO               |          | 0 2    | Ô |
|                                                             |           |                        |           |                               |             |                          |            | 1              | Elementi per pagina 10   | ▼ 1-4 di | 4 IK   | < |
|                                                             |           |                        |           |                               | INSE        |                          |            |                |                          |          |        |   |

Figura n 69 - Icona Dettaglio Offerte

# Si aprirà la seguente schermata

| Identificativo: 30                     | Destinatario: DUE UTENZA(DUETNZ70A41H501M) |
|----------------------------------------|--------------------------------------------|
|                                        | * Campi obbligatori                        |
| Tipo contratto*                        | Congruită*                                 |
| A.01.00 - Lavoro A Tempo Indeterminato | SI                                         |
| Data Offerta*                          | Esito                                      |
| 01/04/2019                             | Accettato                                  |
| Modalità Lavoro*                       | % Part Time                                |
| FULL TIME                              |                                            |
| Data Inizio*                           | Data Fine*                                 |
| 07/04/2019                             | gg/mm/aaaa                                 |
| Codice Fiscale Datore di Lavoro*       | Provincia Sede Lavoro*                     |
| BNCGPP80A01H501E                       | ALESSANDRIA                                |
| Codice CO                              | Verificato                                 |
|                                        |                                            |
|                                        |                                            |

#### Figura n 70 - Visualizza Offerte Occupazionali

Per tornare alla schermata precedente cliccare il pulsante "Indietro".

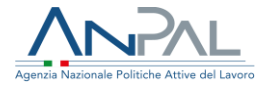

Se un'offerta è stata sottoscritta, è possibile visualizzare i documenti caricati cliccando sull'icona in prossimità dell'offerta. Si aprirà la seguente schermata

|                                     | GESTISCI DOCUMENTO                                    |
|-------------------------------------|-------------------------------------------------------|
|                                     | SCARICA MODELLO OFFERTA PRECOMPILATA                  |
| Identificativo: 30                  | Destinatario: DUE UTENZA(DUETNZ70A41H501M)            |
|                                     | * Campi obbligatori                                   |
| Data Firma Offerta Occupazionale*   | 1/05/2019                                             |
| Offerta Occupazionale Sottoscritta* | ADRCIGS_OFFERTA_F205S000263_DUETNZ70A41H501M_2133.pdf |
| Data Firma Esiti Sottoscritti*      | 11/05/2019                                            |
| Esiti Sottoscritti*                 | ADRCIGS_PRI_F2055000263_DUETNZ70A41H501M_2154.pdf     |
| INDIETRO                            |                                                       |

Figura n 71 - Visualizzazione e download documenti caricati

Cliccando sull'icona è possibile effettuare il download dei documenti.

Per tornare alla schermata precedente cliccare sul pulsante "Indietro".

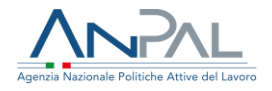

# **15 Flussi INPS**

Cliccando nella sezione "Flussi INPS" dal menù, l'operatore potrà generare un file in formato xml che contenga tutte le richieste attivate e visualizzarne lo storico.

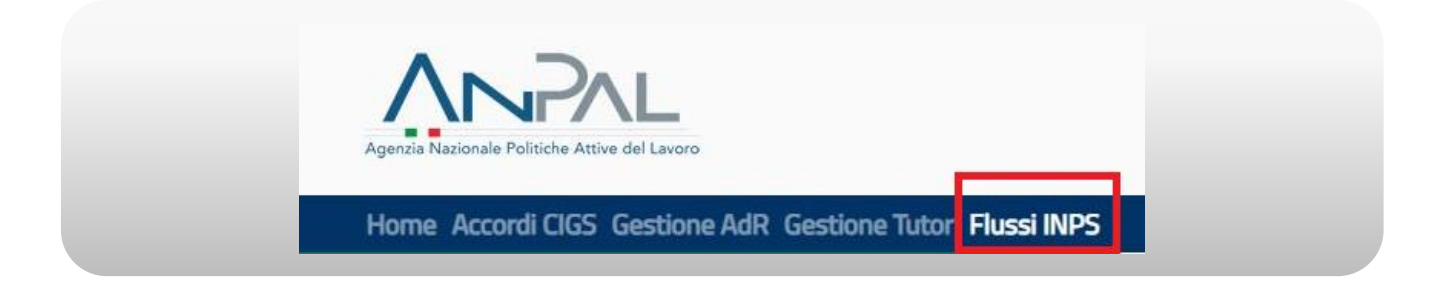

#### Figura n 72 - Menù Flussi INPS

Verrà mostrata la seguente schermata

|                           |            | 100011110                                      |             |                |                                               |
|---------------------------|------------|------------------------------------------------|-------------|----------------|-----------------------------------------------|
| GENERAZIONE FLUSSO INPS   |            |                                                |             |                |                                               |
| Codice Fiscale Azienda    |            | -                                              | c           | Codice Accordo |                                               |
| 1011(2)                   |            |                                                |             |                |                                               |
|                           |            |                                                |             |                | GENERA FLUSSO INPS                            |
|                           |            |                                                |             |                |                                               |
| DATA GENERAZIONE          |            | NOME FLUSSO                                    | ٨           | 1210N          |                                               |
| 12/11/2019                |            | ADRCIG5_INP5_01220680936_31_20191112152248.xml |             | ¥              |                                               |
| 12/11/2019                |            | ADRCIG5_INP5_00209440163_55_20191112154246.xml |             | ¥              |                                               |
| 12/11/2019                |            | ADRCIG5_INP5_00111050035_53_20191112154601.xml |             | ¥              |                                               |
| 14/11/2019                |            | ADRCIGS_INPS_00465840031_0_20191114105716.xml  |             | ¥              |                                               |
|                           |            |                                                |             |                | Elementi per pagina 10 👻 1 - 4 di 4 🛛 🚺 🕹 🖒 🚺 |
|                           |            |                                                |             |                |                                               |
| RICERCA FLUSSO INPS       |            |                                                |             |                |                                               |
| Codice Fiscale Lavoratore |            |                                                |             |                |                                               |
|                           |            |                                                |             |                |                                               |
|                           |            |                                                |             |                | CERCA SVUOTA                                  |
|                           |            |                                                |             |                |                                               |
|                           |            |                                                |             | _              |                                               |
| CODICE FISCALE            | NOMINATIVO | N* RCHESTA                                     | NOME FLUSSO |                | A210N8                                        |
|                           |            |                                                |             |                | Dementi par pagine 10 🔹 0 di 0 🛛 🕻 🔇 🗲 🔰      |

Figura n 73 - Flussi INPS

Cliccando sul pulsante "Genera Flusso Inps" apparirà il seguente messaggio

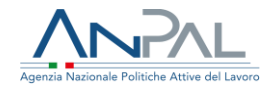

| <br>ATTENZIONE!                                   |     |
|---------------------------------------------------|-----|
| <br>Sicuro di voler procedere con la generazione? | - 8 |
| <br>SI NO                                         | - 1 |
|                                                   | - 1 |
|                                                   |     |

Figura n 74 - Messaggio Conferma generazione Flussi INPS

Cliccando su "Si" verrà generato il flusso in formato .xml, cliccando su "No" si tornerà alla schermata precedente.

Una volta generato il flusso, verrà riportato in forma tabellare la data di generazione del flusso, il nome del flusso generato e l'icona 🛓 per scaricare il flusso già generato.

| DATA GENERAZIONE | NOME FLUSSO                                    | AZIONI |  |
|------------------|------------------------------------------------|--------|--|
| 12/11/2019       | ADRCIG5_INP5_01220680936_31_20191112152249.xml | ¥      |  |
| 12/11/2019       | ADRCIG5_INPS_00209440163_55_20191112154246.xml | ¥      |  |
| 12/11/2019       | ADRCIGS_INPS_00111050035_53_20191112154601.xml | ¥      |  |
| 14/11/2019       | ADRCIGS_INPS_00465840031_0_20191114105716.xml  | ¥      |  |

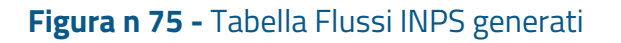

Sempre nella stessa schermata è possibile ricercare un lavoratore per codice fiscale.

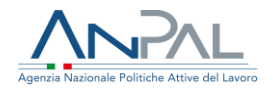

| Codice Fiscale Lavoratore |            |              |             |              |
|---------------------------|------------|--------------|-------------|--------------|
|                           |            |              |             |              |
|                           |            |              |             | CERCA SMITTA |
|                           |            |              |             |              |
|                           |            |              |             |              |
|                           |            |              |             |              |
| CODICE FISCALE            | ΝΟΜΙΝΑΤΙΥΟ | N* RICHIESTA | NOME FLUSSO | AZIONE       |

Figura n 76 - Ricerca lavoratore nel Flusso INPS generato